# 5557

# Summative Exam

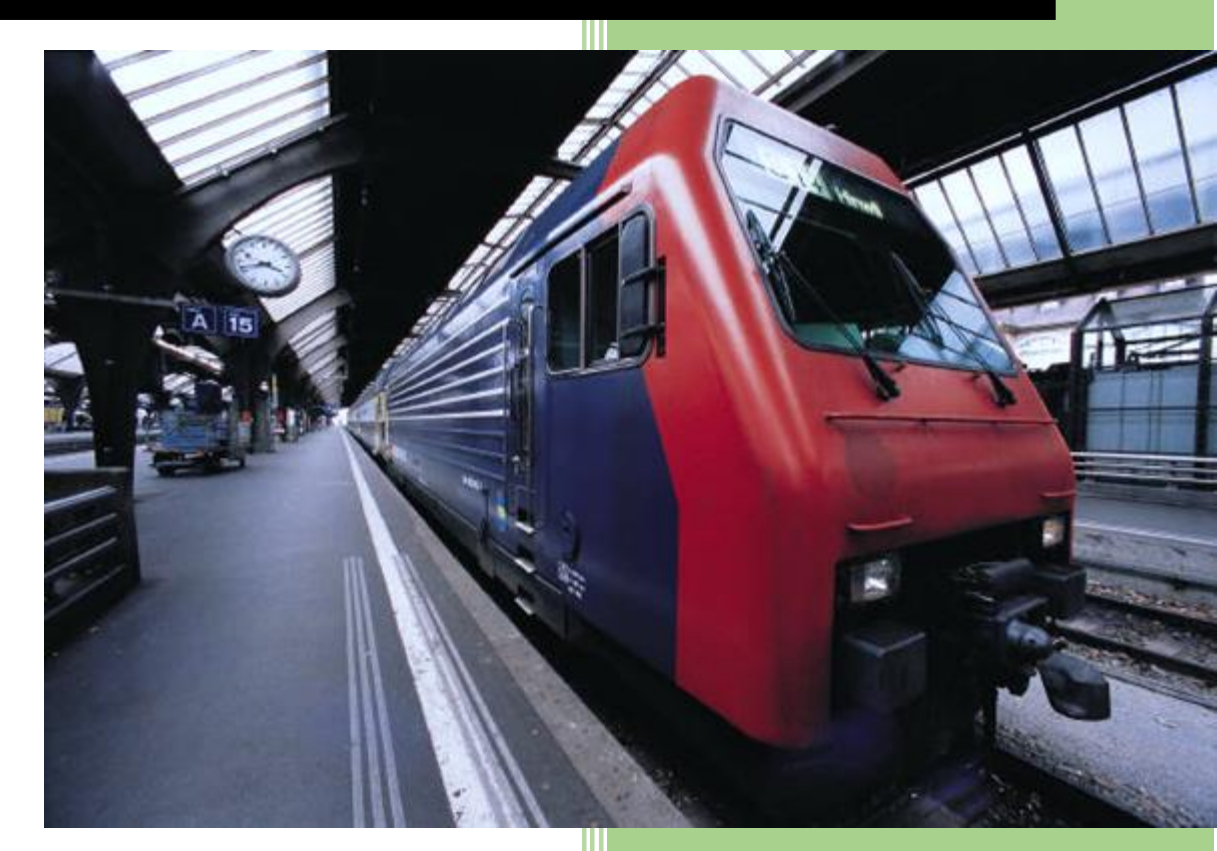

Thato legoale CSAS632 5557

# Table of Contents

| Project                                                                                                    | 2  |
|----------------------------------------------------------------------------------------------------|----|
| Start collecting data from Azure Activity and Security Center                                                                                                    | 2  |
| Add built in and custom alerts                                                                                                    | 2  |
| Review how Playbooks can be used to automate a response to an incident                                                                                                    | 2  |
| Task 1: On-board Azure Sentinel                                                                                                    | 2  |
| Task 2: Configure Azure Sentinel to use the Azure Activity data connector.                                                                                                    | 6  |
| Task 3: Create a rule that uses the Azure Activity data connector                                                                                                    | 11 |
| Task 4: Create a playbook                                                                                                    | 16 |
| Task 5 Create a custom alert and configure a playbook as an automated response                                                                                                    | 25 |
| Task 6: Invoke an incident and review the associated actions.                                                                                                    | 29 |
| 2.On the Security Center   Azure Defender blade, click Just-in-time vm access section                                                                                             | 30 |
| 4. In the Azure portal, in the <b>Search resources, services, and docs</b> text box at the top of the Azure portal page, type <b>Activity log</b> and press the <b>Enter</b> key. | 30 |
| Conclusion                                                                                                    | 31 |

# Summative Exam CSAS632

Screenshots

### Project

- Start collecting data from Azure Activity and Security Center.
- Add built in and custom alerts
- Review how Playbooks can be used to automate a response to an incident.

#### Task 1: On-board Azure Sentinel

| Microsoft Azure | P Searc                     | ch resources, service       | s, and docs (G+/    | )             |                           |                |               |               |              | 0 🔅 0         | R | 5557@<br>CTU CAREE | Ctucaree |
|-----------------|-----------------------------|-----------------------------|---------------------|---------------|---------------------------|----------------|---------------|---------------|--------------|---------------|---|--------------------|----------|
|                 | Azure servic                | es                          |                     |               |                           |                |               |               |              |               |   |                    |          |
|                 | +                           | <b>_</b>                    | <b>{··&gt;</b>      | +             | ٩                         | <b>()</b>      |               | squ           | SQL          | $\rightarrow$ |   |                    |          |
|                 | Create a resource           | Log Analytics<br>workspaces | Virtual<br>networks | Subscriptions | Azure Active<br>Directory | Policy         | All resources | SQL databases | Azure SQL    | More services |   |                    |          |
|                 | Recent resou                | urces                       |                     |               |                           |                |               |               |              |               |   |                    |          |
|                 | Name                        |                             |                     |               | Туре                      |                |               |               | Last Viewed  |               |   |                    |          |
|                 | ga5-csas632                 |                             |                     |               | Log Anal                  | tics workspace |               |               | 6 days ago   |               |   |                    |          |
|                 | 🜉 myVM                      |                             |                     |               | Virtual m                 | achine         |               |               | 2 weeks ago  |               |   |                    |          |
|                 | () AZ500LAB13               | 1415                        |                     |               | Resource                  | group          |               |               | 2 weeks ago  |               |   |                    |          |
|                 | 📍 Azure for Stu             | dents                       |                     |               | Subscript                 | ion            |               |               | a month ago  |               |   |                    |          |
|                 | (i) myResource              | Group                       |                     |               | Resource                  | group          |               |               | 2 months ago |               |   |                    |          |
|                 | (e) defaultadven<br>See all | ture                        |                     |               | Resource                  | group          |               |               | 2 months ago |               |   |                    |          |
|                 | Navigate                    |                             |                     |               |                           |                |               |               |              |               |   |                    |          |
|                 |                             |                             | 6-2                 |               |                           |                |               | -             |              |               |   |                    |          |

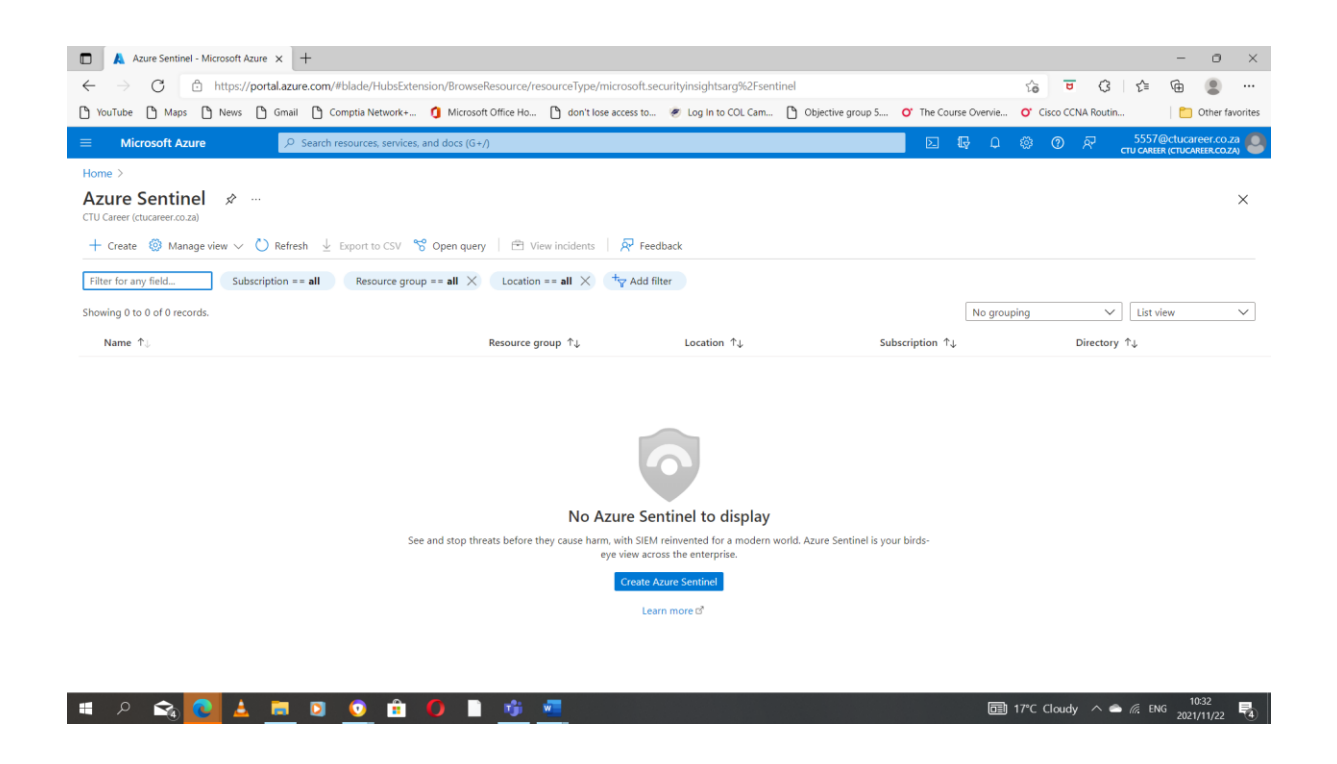

| Add Azure Sentinel to a workspare X     Add Azure Sentinel to a workspare X     Add Azure Sentinel to a workspare X     Add Azure Sentinel to a workspare X     Add Azure Sentinel to a workspare X     Add Azure Sentinel to a workspare X     Add Azure Sentinel to a workspare X     Add Azure Sentinel to a workspare X     Add Azure Sentinel to a workspare X     Add Azure Sentinel to a workspare X | + azure.com/#blade/HubsExtension/BrowseResource/res | sourceType/microsoft.securityinsightsarg%2Fsen | tinel              | ි ප C ද                     | - 🔿 ×               |
|----------------------------------------------------------------------------------------------------|-----------------------------------------------------|------------------------------------------------|--------------------|-----------------------------|---------------------|
| Microsoft Azure                                                                                                    |                                                     |                                                |                    | Q ⊗ Ø A 5557@               | Ctucareer.co.za     |
| Home > Azure Sentinel ><br>Add Azure Sentinel to a                                                                                                    | workspace                                           |                                                |                    | CIUCARES                    | ×                   |
| + Create a new workspace 🖒 Refresh                                                                                                    |                                                     |                                                |                    |                             |                     |
| Azure Sentinel offers a 31-day free trial. See                                                                                                    | Azure Sentinel pricing for more details.            |                                                |                    |                             |                     |
|                                                                                                    |                                                     |                                                |                    |                             |                     |
| Filter by name<br>Workspace ↑↓                                                                                                    | Location ↑↓                                         | ResourceGroup ↑↓                               | Subscription ↑↓    | Directory ↑↓                |                     |
| ₽ ga5-csas632                                                                                                    | eastus                                              | az500lab131415                                 | Azure for Students | CTU Career                  |                     |
|                                                                                                    |                                                     |                                                |                    |                             |                     |
|                                                                                                    |                                                     |                                                |                    |                             |                     |
|                                                                                                    |                                                     |                                                |                    |                             |                     |
|                                                                                                    |                                                     |                                                |                    |                             |                     |
|                                                                                                    |                                                     |                                                |                    |                             |                     |
| Add Cancel                                                                                                    |                                                     |                                                |                    |                             |                     |
| ່ 🗉 ຂ 😪 💽 🛓 🗖                                                                                                    | I 🖸 💿 🟦 🌔 🗋 🤫 I                                     | -                                              |                    | 🗊 17°C Cloudy \land 🌰 🌈 ENG | 10:33<br>2021/11/22 |

| 🗖 🛛 🙏 Home - Microsoft Azure                                                                                      | × 👗 Create Log Analytics workspace × +                                                                                                    |                                 |                                            | - 0 >                                                   |
|----------------------------------------------------------------------------------------------------|----------------------------------------------------------------------------------------------------|---------------------------------|--------------------------------------------|---------------------------------------------------------|
| $\leftarrow$ $\rightarrow$ C $\triangle$ https://porta                                                            | al.azure.com/?quickstart=True#blade/HubsExtension/BrowseResource/resourceType/microsof                                                                            | .securityinsightsarg%2Fsentinel | 묘 # 🕼 😈 🔇                                  | 술 🕀 😩                                                   |
| YouTube 🎦 Maps 🎦 News 🎦                                                                                           | Gmail 🗋 Comptia Network+ 🐧 Microsoft Office Ho 🎦 don't lose access to 🛷 Log In to                                                                                 | COL Cam 🎦 Objective group 5     | O' The Course Overvie O' Cisco CCNA Routin | n 🛛 📋 Other favorit                                     |
|                                                                                                    | 𝒫 Search resources, services, and docs (G+/)                                                                                                    |                                 |                                            | ThatoLe@ctucareer.co.za<br>ctu career (ctucareer.co.za) |
| Home > Microsoft Sentinel > Add Mic                                                                               | crosoft Sentinel to a workspace >                                                                                                    |                                 |                                            |                                                         |
| Create Log Analytics w                                                                                            | vorkspace …                                                                                                    |                                 |                                            | ×                                                       |
| A Log Analytics workspace is the basi<br>you should take when creating a new                                      | ic management unit of Azure Monitor Logs. There are specific considerations $$X$$ Log Analytics workspace. Learn more                                             |                                 |                                            |                                                         |
| With Azure Monitor Logs you can easily s<br>and other environments for valuable insig<br>is collected and stored. | store, retain, and query data collected from your monitored resources in Azure<br>ghts. A Log Analytics workspace is the logical storage unit where your log data |                                 |                                            |                                                         |
| Project details<br>Select the subscription to manage deploy                                                       | ved resources and costs. Use resource groups like folders to organize and                                                                                         |                                 |                                            |                                                         |
| manage all your resources.                                                                                        | en resources une costs, ose resource groups inte ronders to organize una                                                                                          |                                 |                                            |                                                         |
| Subscription * ()                                                                                                 | Azure subscription 1                                                                                                    |                                 |                                            |                                                         |
| Resource group * 🛈                                                                                                | (New) AZ500LAB131415                                                                                                    |                                 |                                            |                                                         |
|                                                                                                    | Create new                                                                                                    |                                 |                                            |                                                         |
|                                                                                                    |                                                                                                    |                                 |                                            |                                                         |
| Name * ①                                                                                                    | sa-examcsas632 🗸                                                                                                    |                                 |                                            |                                                         |
| Persion *                                                                                                    | East IIC                                                                                                    |                                 |                                            |                                                         |
| Kegion - O                                                                                                    | Last U3                                                                                                    |                                 |                                            |                                                         |
|                                                                                                    |                                                                                                    |                                 |                                            |                                                         |
| Review + Create « Previous                                                                                        | Next : Tags >                                                                                                    |                                 |                                            |                                                         |
| (                                                                                                    |                                                                                                    |                                 |                                            |                                                         |
| 🍯 🔎 😪 💽 📥 🛛                                                                                                    | 🥅 🖸 💿 🏦 🌔 🗋 🚾 🐴                                                                                                    |                                 | □ 17°C Cloudy ∧ d                          | ENG 2021/11/23                                          |

| 🔲 🗼 Home - Microsoft Azure                  | × 🙏 Add Microsoft Sentinel to a work × +             |                                                |                                      |                                | - 0 ×             |
|---------------------------------------------|------------------------------------------------------|------------------------------------------------|--------------------------------------|--------------------------------|-------------------|
| ← → C 🗅 https://port                        | al.azure.com/?quickstart=True#blade/HubsExtens       | ion/BrowseResource/resourceType/microsoft.secu | rityinsightsarg%2Fsentinel           | 교 표 않 😇 🗘 🎼                    | @ 😩 …             |
| 🗅 YouTube 🎦 Maps 🎦 News 🕒                   | Gmail 🎦 Comptia Network+ 🧐 Microsoft Offic           | e Ho 🌓 don't lose access to 🛷 Log In to COL 🤅  | Cam 🎦 Objective group 5 🝼 The Course | e Overvie O' Cisco CCNA Routin | C Other favorites |
| $\equiv$ Microsoft Azure                    | , P Search resources, services, and docs (G+/)       |                                                |                                      | ਤੂ 🔮 🛞 🕐 ਨਾ Thatolo            | e@ctucareer.co.za |
| Home > Microsoft Sentinel >                 |                                                      |                                                |                                      |                                |                   |
| Add Microsoft Sentine                       | el to a workspace                                    |                                                |                                      |                                | ×                 |
| + Create a new workspace 🖒 Refre            | sh                                                   |                                                |                                      |                                |                   |
| Microsoft Sentinel offers a 31-day free tri | al. See Microsoft Sentinel pricing for more details. |                                                |                                      |                                |                   |
|                                             |                                                      |                                                |                                      |                                |                   |
| Filter by name                              |                                                      |                                                |                                      |                                |                   |
| Workspace ↑↓                                | Location ↑↓                                          | ResourceGroup ↑↓                               | Subscription $\uparrow \downarrow$   | Directory ↑↓                   |                   |
| ₽ sa-examcsas632                            | eastus                                               | az500lab131415                                 | Azure subscription 1                 | CTU Career                     |                   |
|                                             |                                                      |                                                |                                      |                                |                   |
|                                             |                                                      |                                                |                                      |                                |                   |
|                                             |                                                      |                                                |                                      |                                |                   |
|                                             |                                                      |                                                |                                      |                                |                   |
|                                             |                                                      |                                                |                                      |                                |                   |
|                                             |                                                      |                                                |                                      |                                |                   |
|                                             |                                                      |                                                |                                      |                                |                   |
| Add Cancel                                  |                                                      |                                                |                                      |                                |                   |
|                                             |                                                      | T TR                                           |                                      | 🗐 17℃ Claudy 🛆 🔿 🖉 F           | NG 11:16          |
|                                             |                                                      |                                                |                                      | and the cloudy II. c           | 2021/11/23 23     |

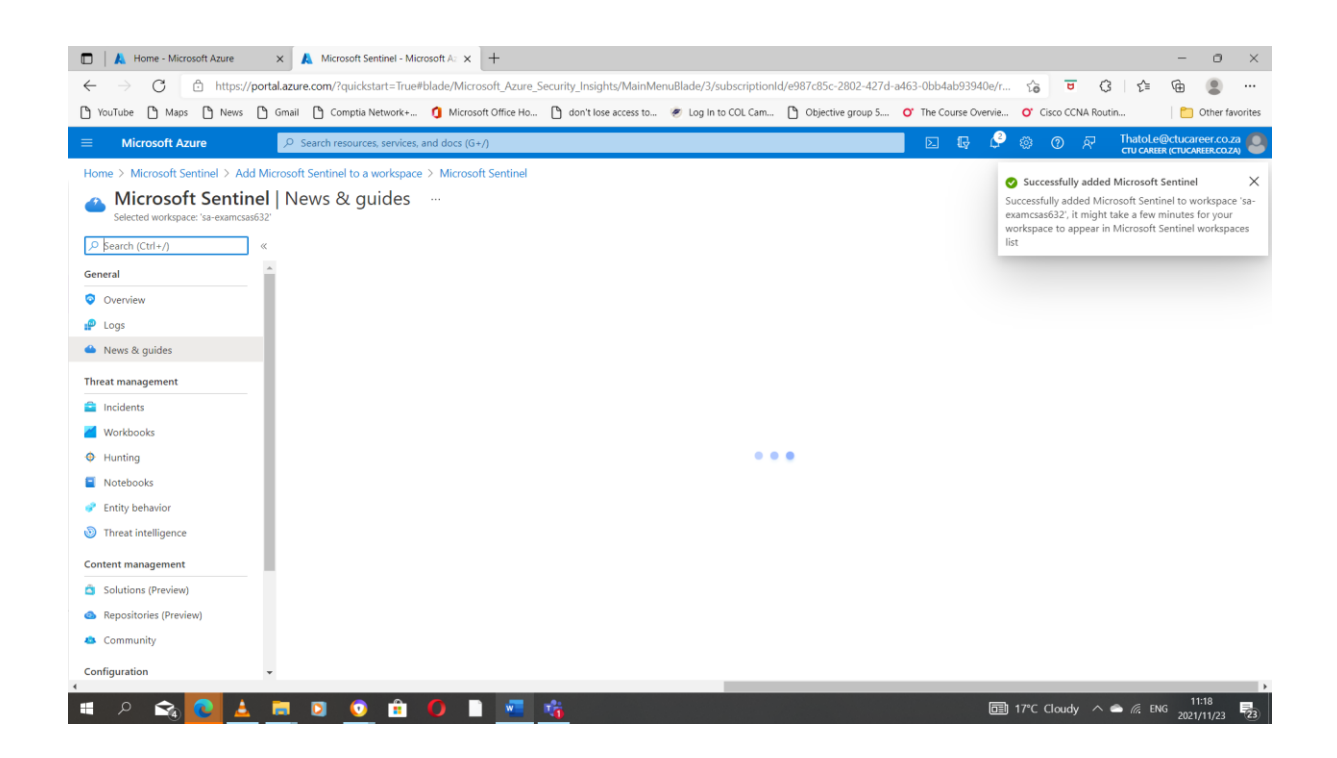

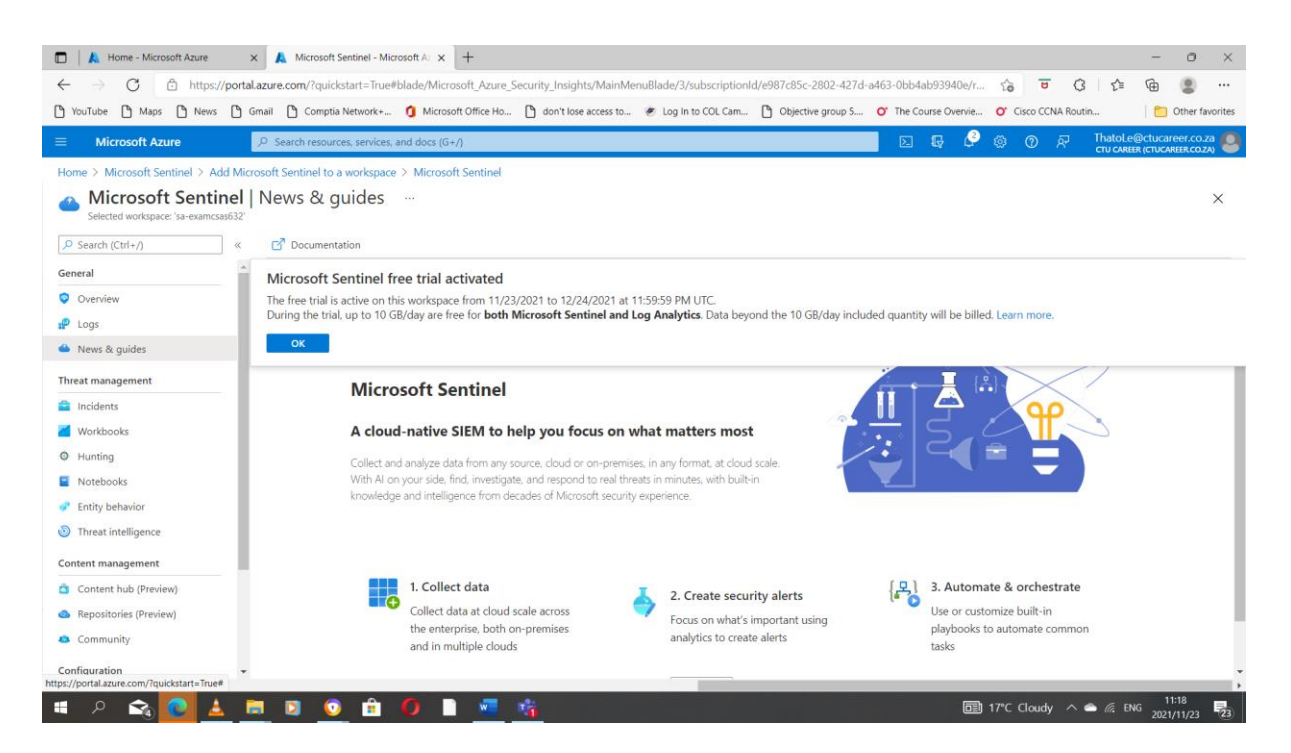

Task 2: Configure Azure Sentinel to use the Azure Activity data connector.

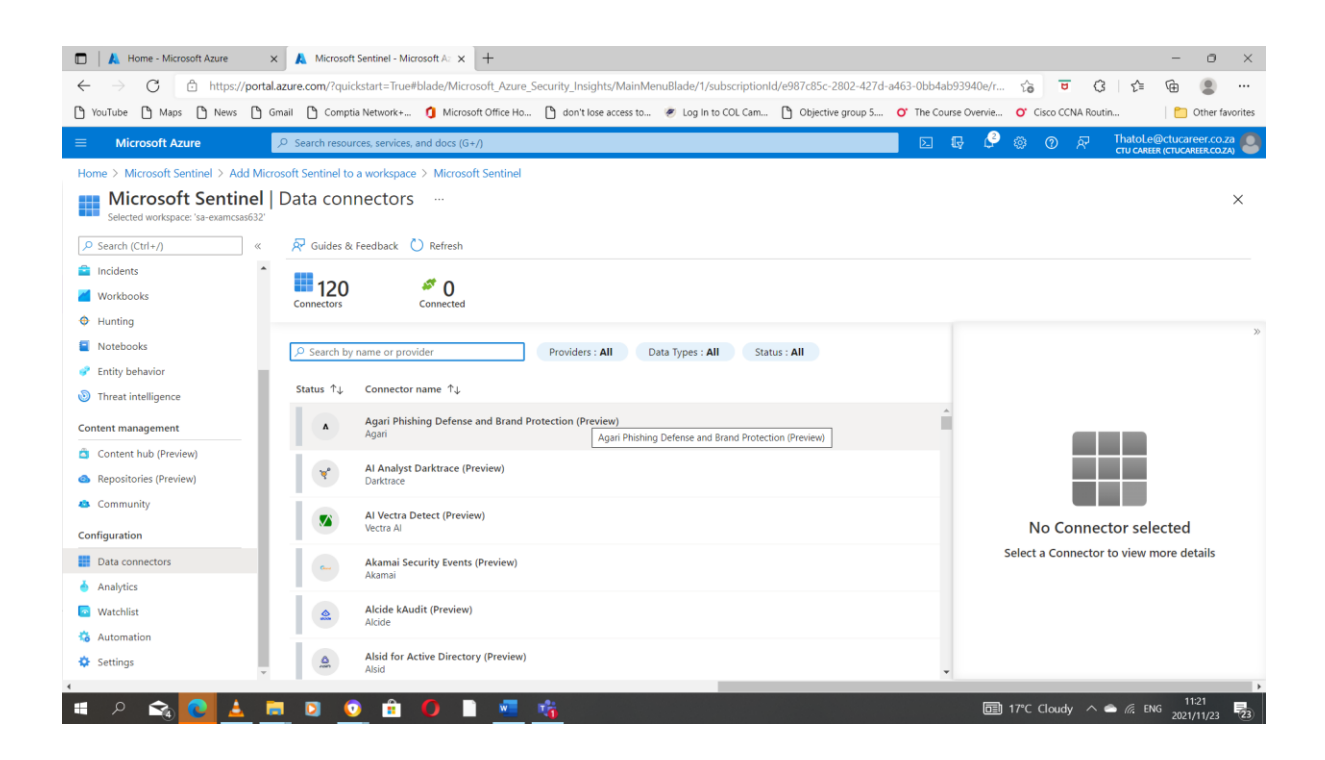

| 🗖 🛛 👗 Home - Microsoft Azure 🛛 🗙                              | ▲ Microsoft Sentinel - Microsoft A: x +                                                                                       | - 0 ×                                                                                                    |
|---------------------------------------------------------------|----------------------------------------------------------------------------------------------------|----------------------------------------------------------------------------------------------------|
| $\leftarrow$ $\rightarrow$ C $\textcircled{https://portal.a}$ | zure.com/?quickstart=True#blade/Microsoft_Azure_Security_Insights/MainMenuBlade/1/subscriptionId/e987c85c-2802-427d-a463-0bb4 | ab93940e/r 🏠 😇 🔇 🏠 🔂 🚇 😩 🚥                                                                                                    |
| 🎦 YouTube 🎦 Maps 🎦 News 🎦 Gr                                  | nail 🎦 Comptia Network+ 🧃 Microsoft Office Ho 🎦 don't lose access to 👻 Log In to COL Cam 🎦 Objective group 5 🍞 The Co         | urse Overvie 💙 Cisco CCNA Routin 🛅 Other favorites                                                                                     |
|                                                               | P Search resources, services, and docs (G+/)                                                                                  | 🕞 👶 🛞 🖓 🖓 Thatole@ctucareer.co.za                                                                                                    |
| Home > Microsoft Sentinel > Add Micro                         | soft Sentinel to a workspace > Microsoft Sentinel                                                                             |                                                                                                    |
| Microsoft Sentinel  <br>Selected workspace: 'sa-examcsas632'  | Data connectors                                                                                                    | ×                                                                                                    |
| ✓ Search (Ctrl+/) «                                           | 🖗 Guides & Feedback 🜔 Refresh                                                                                                 |                                                                                                    |
| Incidents                                                     | 120 0                                                                                                    |                                                                                                    |
| Workbooks                                                     | Connectors Connected                                                                                                    |                                                                                                    |
| Hunting                                                       |                                                                                                    | »                                                                                                    |
| Notebooks                                                     | Providers : All Data Types : All Status : All                                                                                 | Azure Activity                                                                                                    |
| Entity behavior                                               | Status 11 Connector name 11                                                                                                   | Not connected # Microsoft                                                                                                    |
| O Threat intelligence                                         |                                                                                                    | Status Provider Last Log Received                                                                                                    |
| Content management                                            | Azure Activity<br>Microsoft                                                                                                   | Description                                                                                                    |
| Content hub (Preview)                                         |                                                                                                    | Azure Activity Log is a subscription log that provides insight into<br>subscription-level events that occur in Azure, including events |
| <ul> <li>Repositories (Preview)</li> </ul>                    |                                                                                                    | from Azure Resource Manager operational data, service health<br>events, write operations taken on the resources in your                |
| 4 Community                                                   |                                                                                                    | subscription, and the status of activities performed in Azure.                                                                         |
| Configuration                                                 |                                                                                                    | Last data received ①                                                                                                    |
| Data connectors                                               |                                                                                                    | Related content                                                                                                    |
| Analytics                                                     |                                                                                                    | <b>4</b> { (·) 2 <b>i</b> 16                                                                                                    |
| Watchlist                                                     |                                                                                                    | Workbooks Queries Analytics rules templates                                                                                            |
| 🍪 Automation                                                  |                                                                                                    |                                                                                                    |
| Settings                                                      |                                                                                                    | Open connector page                                                                                                    |
|                                                               |                                                                                                    |                                                                                                    |
| . 🔍 🔎 😪 🔽 💆                                                   |                                                                                                    | □ 17°C Cloudy ^                                                                                                    |

| A Home - Microsoft Azure      X A Zure Activity - Microsoft     ← → C ∴ https://portal.azure.com/?quickstart=True#E     YouTube ∴ Maps ∴ News ∴ Gmail ∴ Comptia Network                 | Azure         ×         +         -         Image: Constraint of the constraint of the constraint |
|----------------------------------------------------------------------------------------------------|----------------------------------------------------------------------------------------------------|
| Microsoft Azure     P Search resources, services, a Home > Microsoft Sentinel > Add Microsoft Sentinel to a workspace     Azure Activity                                                | d doos (G+/) DE 💀 🖓 🛞 🕐 R Thatole@cturareer.co.za 🧶                                                                                                    |
|                                                                                                    | Instructions Next steps                                                                                                    |
| Related content       4 <sup>6</sup> 2           Workbooks         Queries           10         Go to log analytics           10         0           0         0           40         0 | Configuration     This connector has been updated to use the diagnostics settings back-end pipeline. which provides increased functionality and better consistency with resource consistence with resource consistence with resource follow the instructions below to upgrade your connector to the diagnostics settings pipeline.                                                                                                    |

| K Home - Microsoft Azure      X Configure Azure Activity logs to x +                                      | - 0                                                                                       | ×      |
|----------------------------------------------------------------------------------------------------|-------------------------------------------------------------------------------------------|--------|
| ← → C 🗠 https://portal.azure.com/?quickstart=True#blade/Microsoft_Azure_Security_Insights/MainMenuBlade/  | le/1/subscriptionId/e987c85c-2802-427d-a463-0bb4ab93940e/r 🎲 😇 🗘 🎼 🚇 🚇                    |        |
| 🕑 YouTube 🕑 Maps 🖒 News 🖒 Gmail 🖒 Comptia Network+ 🐧 Microsoft Office Ho 🖒 don't lose access to 🧶 Log     | og In to COL Cam 🎦 Objective group 5 💕 The Course Overvie 🕐 Cisco CCNA Routin 📋 Other fav | orites |
| E Microsoft Azure ,O Search resources, services, and docs (G+/)                                           | 区 眼 🤌 ③ R Thatole@ctucareer.co.z                                                          | 8      |
| Home > Microsoft Sentinel > Add Microsoft Sentinel to a workspace > Microsoft Sentinel > Azure Activity > |                                                                                           |        |
| Configure Azure Activity logs to stream to specified Log Analytics worksp<br>Assign policy                | ipace                                                                                     | ×      |
| Basics Parameters Remediation Non-compliance messages Review + create                                     |                                                                                           |        |
| Scope Learn more about setting the scope *                                                                |                                                                                           |        |
| Exclusions                                                                                                |                                                                                           |        |
| Optionally select resources to exclude from the policy assignment                                         |                                                                                           |        |
| Racire                                                                                                    |                                                                                           |        |
| Policy definition                                                                                         |                                                                                           |        |
| Configure Azure Activity logs to stream to specified Log Analytics workspace                              |                                                                                           |        |
| Assignment name * 🕕                                                                                       |                                                                                           |        |
| Configure Azure Activity logs to stream to specified Log Analytics workspace                              |                                                                                           |        |
| Description                                                                                               |                                                                                           |        |
|                                                                                                    |                                                                                           |        |
|                                                                                                    |                                                                                           |        |
|                                                                                                    |                                                                                           |        |
|                                                                                                    |                                                                                           | ٣      |
| Review + create         Cancel         Previous         Next                                              |                                                                                           |        |
| (                                                                                                    |                                                                                           |        |
| 🖷 A 🟫 💽 🛓 🚍 🗵 🧿 🟦 🚺 🗎 🐖 🐴                                                                                 | 11:26<br>回 17℃ Cloudy へ 会 底 ENG 2021/11/23                                                | (23)   |

| 🗖 🗼 Hama Mirrorett Anna 💦 🖌 Canfinna Anna Athibit Ians to 😽 十                                                                  |                                                     | - a v                      |
|----------------------------------------------------------------------------------------------------|-----------------------------------------------------|----------------------------|
|                                                                                                    |                                                     | - 0 ×                      |
| ← → C i https://portal.azure.com/?quickstart=True#blade/Microsoft_Azure_Security_Insights/MainMenuBlade/1/subscriptionId/e987c | :85c-2802-427d-a463-0bb4ab93940e/r 🏠 😈              | 3 7 @ 3                    |
| 🖞 YouTube 🎦 Maps 🎦 News 🖺 Gmail 🎦 Comptia Network+ 🐧 Microsoft Office Ho 🏠 don't lose access to 🗶 Log In to COL Cam 🏠 Ot       | bjective group 5 O' The Course Overvie O' Cisco CCN | A Routin 📄 Other favorites |
| Microsoft Azure         P         Search resources, services, and docs (G+/)                                                   | N 🗣 🗳 🎯 0 .                                         | ThatoLe@ctucareer.co.za    |
| Home > Microsoft Sentinel > Add Microsoft Sentinel to a workspace > Microsoft Sentinel > Azure Activity >                      |                                                     |                            |
| Configure Azure Activity logs to stream to specified Log Analytics workspace                                                   |                                                     | ×                          |
| Assign policy                                                                                                    |                                                     |                            |
|                                                                                                    |                                                     |                            |
| Basics Parameters Remediation Non-compliance messages Review + create                                                          |                                                     |                            |
| Scope                                                                                                    |                                                     |                            |
| Scope Learn more about setting the scope *                                                                                     |                                                     |                            |
|                                                                                                    |                                                     |                            |
| Exclusions                                                                                                    |                                                     |                            |
| Optionally select resources to exclude from the policy assignment                                                              |                                                     |                            |
|                                                                                                    |                                                     |                            |
| Basics<br>Policy definition                                                                                                    |                                                     |                            |
| Configure Azure Activity logs to stream to specified Log Analytics workspace                                                   |                                                     |                            |
| ann gan a san a san a san a san an sa san an sa gan ang san apan                                                               |                                                     |                            |
| Assignment name * U                                                                                                    |                                                     |                            |
| annigere saure second logie to second to specifical cog singly to interprete                                                   |                                                     |                            |
| Description                                                                                                    |                                                     |                            |
|                                                                                                    |                                                     |                            |
|                                                                                                    |                                                     |                            |
|                                                                                                    |                                                     |                            |
|                                                                                                    |                                                     |                            |
| Review + create         Cancel         Previous         Next                                                                   |                                                     |                            |
|                                                                                                    |                                                     |                            |
| E P 🐟 🔽 🛦 🐂 🖸 💿 🏟 🌔 🖿 🖷 🦓                                                                                                    | ☐≣1 17°C Cloudy                                     | ∧                          |
|                                                                                                    |                                                     | 2021/11/23                 |
|                                                                                                    |                                                     |                            |
|                                                                                                    |                                                     |                            |
|                                                                                                    |                                                     |                            |
| A Home - Microsoft Azure X A Scope - Microsoft Azure X -                                                                       |                                                     | - a ×                      |

| Microsoft Azure<br>Search resources, services, and docs (G+/)                                                                                                    |                                      | ThatoLe@ctucareer.co.za<br>ctu career (ctucareer.co.za) |
|----------------------------------------------------------------------------------------------------|--------------------------------------|---------------------------------------------------------|
| ome > Microsoft Sentinel > Add Microsoft Sentinel to a workspace > Microsoft Sentinel > Azure Activity ><br>Configure Azure Activity logs to stream to specified Log Analytics workspace<br>sign policy | Scope                                | ×                                                       |
| Basics Parameters Remediation Non-compliance messages Review + create                                                                                                    | Subscription<br>Azure subscription 1 |                                                         |
| cope Learn more about setting the scope *                                                                                                    | Resource Group<br>AZ500LAB131415     |                                                         |
| xclusions Optionally select resources to exclude from the policy assignment                                                                                                    |                                      |                                                         |
| lasics<br>olicy definition                                                                                                    |                                      |                                                         |
| Configure Azure Activity logs to stream to specified Log Analytics workspace                                                                                                    |                                      |                                                         |
| ssignment name * O<br>Configure Azure Activity logs to stream to specified Log Analytics workspace                                                                                                    |                                      |                                                         |
| Sescription                                                                                                    |                                      |                                                         |
|                                                                                                    |                                      |                                                         |
|                                                                                                    |                                      |                                                         |
|                                                                                                    |                                      |                                                         |

| K Home - Microsoft Azure x A Configure Azure Activity logs to x +                                                                                                |                |               |                        |                             | э ×          |
|----------------------------------------------------------------------------------------------------|----------------|---------------|------------------------|-----------------------------|--------------|
| 🔶 $\rightarrow$ C 🗈 https://portal.azure.com/?quickstart=True#blade/Microsoft_Azure_Security_Insights/MainMenuBlade/1/subscriptionId/e987c85c-2802-427d-a463-0bl | b4ab93940e/r   | វិត 😈         | 3 1≦                   | ۵ (                         |              |
| 🗅 YouTube 🗅 Maps 🖒 News 🖒 Gmail 🖒 Comptia Network+ 🐧 Microsoft Office Ho 🖒 don't lose access to 🗶 Log In to COL Cam 🖒 Objective group 5 🍼 The                    | Course Overvie | O' Cisco CCN/ | Routin                 | 📋 Oth                       | er favorites |
| E Microsoft Azure      P Search resources, services, and docs (G+/)     E                                                                                        | I 🖟 🖓          |               | रू ThatoLe<br>टाप CARE | @ctucareer<br>er (ctucareer | .co.za       |
| Home > Microsoft Sentinel > Add Microsoft Sentinel to a workspace > Microsoft Sentinel > Azure Activity >                                                        |                |               |                        |                             |              |
| Configure Azure Activity logs to stream to specified Log Analytics workspace                                                                                     |                |               |                        |                             | ×            |
| Basics Parameters Remediation Non-compliance messages Review + create                                                                                            |                |               |                        |                             |              |
| Search by parameter name 🔽 Only show parameters that need input or review                                                                                        |                |               |                        |                             |              |
| Primary Log Analytics workspace *                                                                                                    |                |               |                        |                             |              |
| sa-examcsas632 v                                                                                                    |                |               |                        |                             |              |
|                                                                                                    |                |               |                        |                             |              |
|                                                                                                    |                |               |                        |                             |              |
|                                                                                                    |                |               |                        |                             |              |
|                                                                                                    |                |               |                        |                             |              |
|                                                                                                    |                |               |                        |                             |              |
|                                                                                                    |                |               |                        |                             |              |
|                                                                                                    |                |               |                        |                             |              |
|                                                                                                    |                |               |                        |                             |              |
|                                                                                                    |                |               |                        |                             |              |
| Review + create Cancel Previous Next                                                                                                    |                |               |                        |                             |              |
|                                                                                                    |                | The elastic   |                        | 11:32                       | ,            |
|                                                                                                    |                | 17°C Cloudy   | ^ 	⊆ <i>(</i> /, E     | <sup>VG</sup> 2021/11/      | 23 23        |

| 🗖 🗼 Home - Microsoft Azure 🛛 x 🛕 Configure Azure Activity logs to x 🕂                                                                                                    |                              | - 0 ×                   |
|----------------------------------------------------------------------------------------------------|------------------------------|-------------------------|
| 🗧 🔶 C 🙆 https://portal.azure.com/?quickstart=True#blade/Microsoft_Azure_Security_Insights/MainMenu8lade/1/subscriptionId/e987c85c-2802-427d-a463-0bb4abt                                                                                                    | o93940e/r 🖧 😇 🕻              | : 👍 😩                   |
| 🕐 YouTube 🖒 Maps 🖒 News 🖒 Gmail 🖒 Comptia Network+ 🧿 Microsoft Office Ho 🏷 don't lose access to 🛷 Log In to COL Cam 🖒 Objective group 5 🍼 The Cours                                                                                                    | rse Overvie 🗨 Cisco CCNA Rou | tin 🛅 Other favorites   |
| E Microsoft Azure P Search resources, services, and docs (G+/)                                                                                                    | G 🖉 🕸 🛛 R                    | ThatoLe@ctucareer.co.za |
| Home > Microsoft Sentinel > Add Microsoft Sentinel to a workspace > Microsoft Sentinel > Azure Activity >                                                                                                    |                              |                         |
| Configure Azure Activity logs to stream to specified Log Analytics workspace                                                                                                    |                              | ×                       |
| By default, this assignment will only take effect on newly created resources. Existing resources can be updated via a<br>remediation task after the policy is assigned. For deployItMotExists policies, the remediation task will deploy the specified<br>template. For modify policies, the remediation task will edit tags on the existing resources.                                                                                                    |                              |                         |
| Create a remediation task O                                                                                                    |                              |                         |
| Policy to remediate                                                                                                    |                              |                         |
| Configure Azure Activity logs to stream to specified Log Analytics workspace 🗸                                                                                                    |                              |                         |
| Managed Identity         Policies with the deploy/filotDisits and modify effect types need the ability to deploy resources and edit tags on existing resources respectively. To do this, choose between an existing user assigned managed identity.         Learn more about Managed Identity.         Imaged Identity.         Type of Managed Identity ()         ©       System assigned managed Identity         Orset assigned identity ()         System assigned identity ()         System assigned identity location * |                              |                         |
| East US V                                                                                                    |                              |                         |
| Permissions This identity will also be given the following permissions:                                                                                                    |                              |                         |
| Review + create         Cancel         Previous         Next                                                                                                    |                              |                         |
|                                                                                                    |                              | 11:34                   |
|                                                                                                    | □ 17°C Cloudy ∧              | C ENG 2021/11/23 23     |

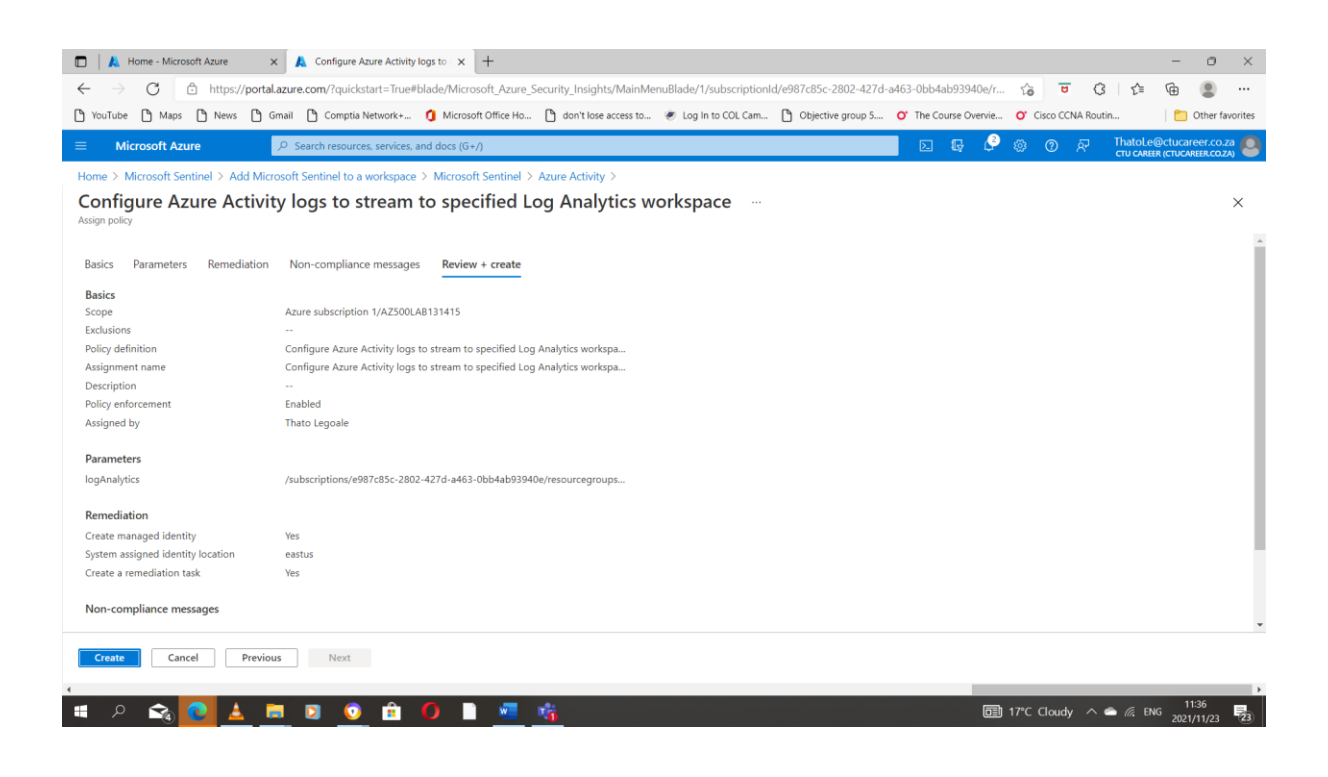

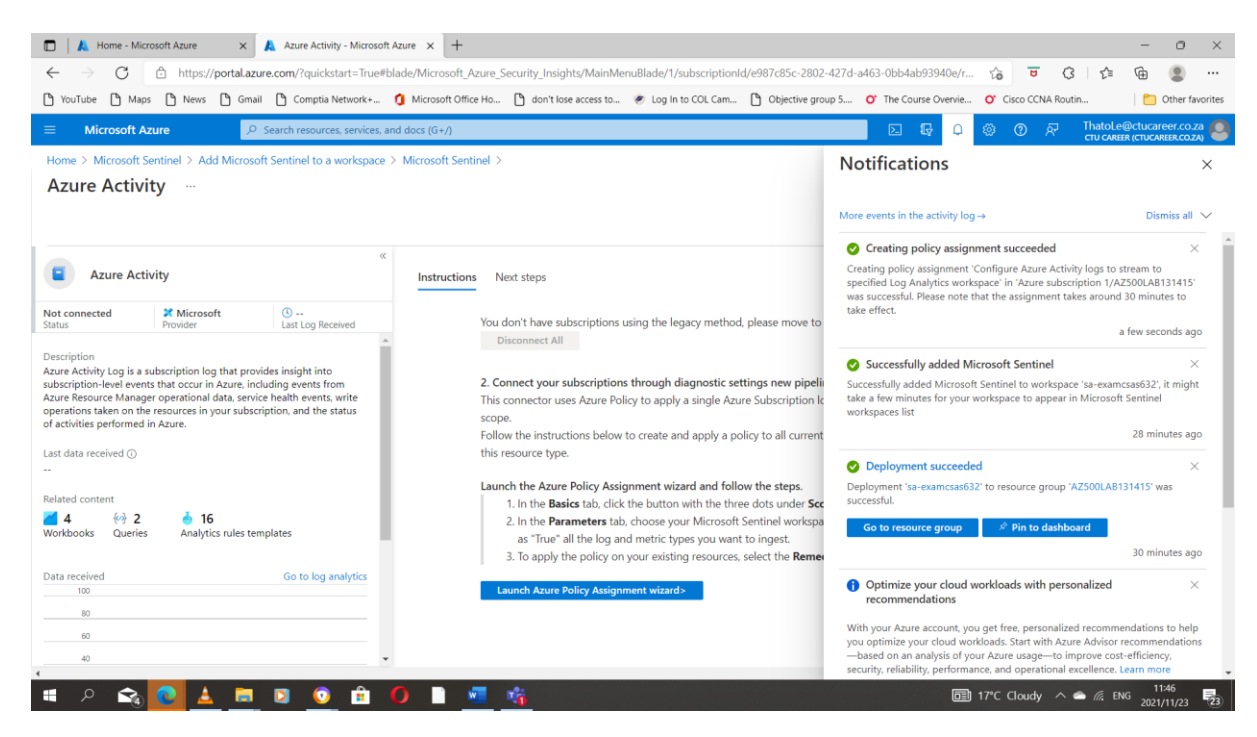

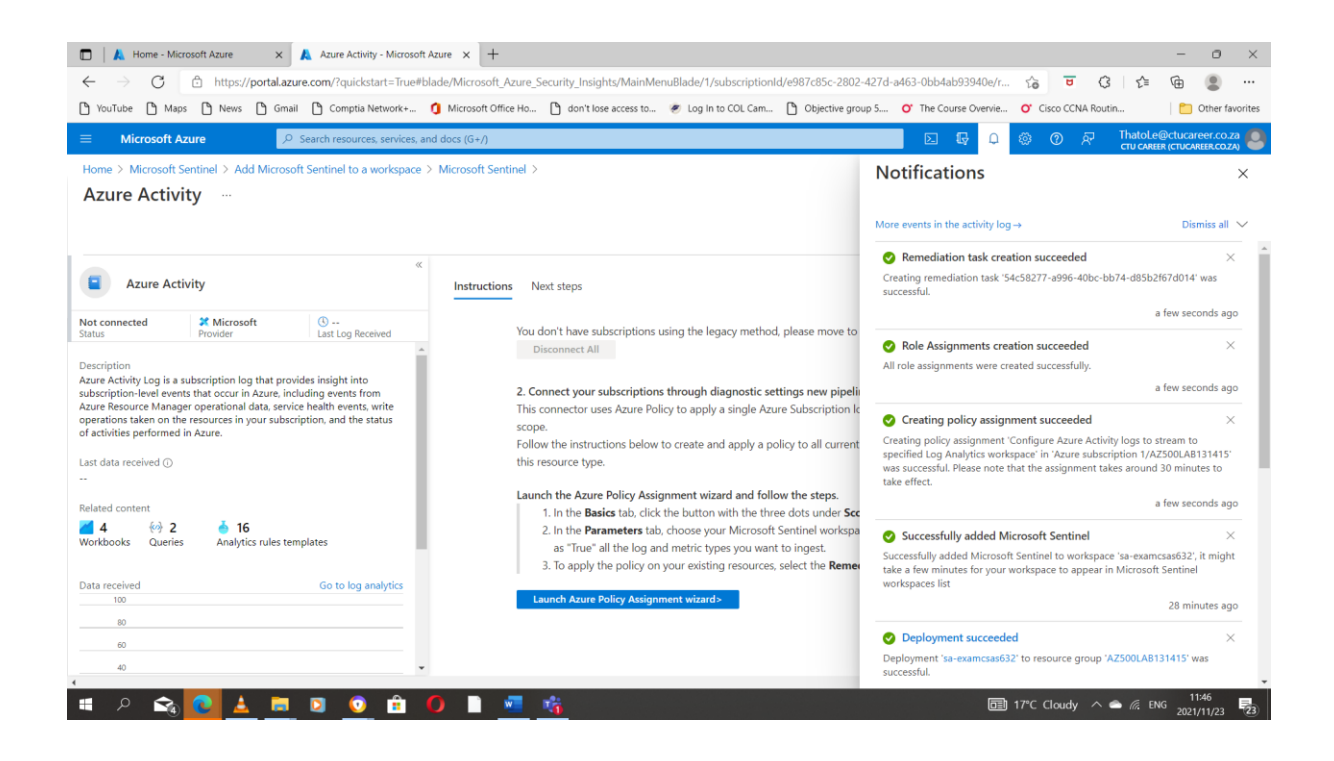

#### Task 3: Create a rule that uses the Azure Activity data connector.

| 🗊 🛛 👗 Home - Microsoft Azure 🛛 🗙                 | Microsoft Sentinel - M      | ticrosoft A: × +                                    |                       |                       |                 |              |                          | - 0               | ×           |
|--------------------------------------------------|-----------------------------|-----------------------------------------------------|-----------------------|-----------------------|-----------------|--------------|--------------------------|-------------------|-------------|
| $\leftarrow$ $\rightarrow$ C $$ https://portal.a | azure.com/?quickstart=Tru   | e#blade/Microsoft_Azure_Security_Insights/MainMenu8 | lade/4/subscriptionId | /e987c85c-2802-427d-a | 463-0bb4ab93    | 940e/r to    | <b>U</b> 3 5             | ۵ 🔋               |             |
| 🏠 YouTube 🎦 Maps 🏠 News 🏠 Gr                     | mail 🗋 Comptia Network+.    | 🧿 Microsoft Office Ho 🌓 don't lose access to 🏾      | Log In to COL Cam     | Dbjective group 5     | O' The Course ( | Overvie O' C | isco CCNA Routin         | C Othe            | r favorites |
| $\equiv$ Microsoft Azure                         | 𝒫 Search resources, service | s, and docs (G+/)                                   |                       |                       | D 6             | ۵ 🕸          | ⑦ & Thato<br>cru ca      | Le@ctucareer.c    | 0.za        |
| Home > Microsoft Sentinel                        |                             |                                                     |                       |                       |                 |              |                          |                   |             |
| Microsoft Sentinel                               | Analytics                   |                                                     |                       |                       |                 |              |                          |                   | ×           |
| ✓ Search (Ctrl+/) «                              | + Create 🗸 💍 Refr           | esh 🔝 Analytics efficiency workbook (Preview) 👘 🖒   | Enable 🛇 Disable      | 🗊 Delete 💛 Import     | I→ Export       | 🖗 Guides & I | Feedback                 |                   |             |
|                                                  | <b>A</b> 40                 | Rules by severity                                   |                       |                       |                 |              | I FA                     | N MORE            |             |
| 🧹 Workbooks                                      | Active rules                | High (1) Medium (0)                                 | Low (0)               | Informatio            | nal (39)        |              | Abo                      | ut analytics rule | s 🗗         |
| Hunting                                          |                             |                                                     |                       |                       |                 |              |                          |                   | >>          |
| Notebooks                                        | Active rules Rule te        | mplates                                             |                       |                       |                 |              |                          |                   |             |
| 🥜 Entity behavior                                | ₽ Search                    | Severity : All Rule Ty                              | pe : All Status :     | All Tactics : All     |                 |              |                          |                   |             |
| Threat intelligence                              |                             |                                                     |                       |                       |                 |              |                          |                   |             |
| Content management                               | Severity ↑↓                 | ↑↓ Name ↑↓                                          | Rule type ↑↓          | Status ↑↓             | Tactics         |              | +                        |                   |             |
| Content hub (Preview)                            | High                        | Advanced Multistage Attack Detection                | Fusion                | C Enabled             |                 |              | -16                      |                   |             |
| Repositories (Preview)                           | Informational               | (Preview) Anomalous Account Creation                | - Anomaly             | C Enabled             | Ф               |              | -57                      |                   |             |
| Community                                        | Informational               | (Preview) Anomalous Azure AD sign-in sessions       | 📥 Anomaly             | C Enabled             | <b>9</b> 1      |              |                          |                   |             |
|                                                  | Informational               | (Preview) Anomalous Code Execution                  | 📥 Anomaly             | Enabled               | <b>%</b> (      |              |                          |                   |             |
| Configuration                                    | Informational               | (Preview) Anomalous local account creation          | - Anomaly             | 🕐 Enabled             | ФI              |              | No analytics rules se    | lected            |             |
| Data connectors                                  | Informational               | (Preview) Anomalous scanning activity               | 👬 Anomaly             | 🕐 Enabled             | <b>20</b> 1     | Select a     | an analytics rule to vie | w more details    |             |
| Analytics                                        | Informational               | (Preview) Anomalous Sign In                         | 📥 Anomaly             | 🕐 Enabled             | 🖳 I 🖕           |              |                          |                   |             |
| Watchlist                                        | <                           |                                                     |                       |                       | •               |              |                          |                   |             |
| 🏠 Automation                                     | < Previous Page             | 1 V of 1 Next >                                     |                       |                       |                 |              |                          |                   |             |
| Settings                                         |                             |                                                     |                       |                       |                 |              |                          |                   |             |
| 🔳 P 🙈 💽 🛓 🛤                                      | I 🖸 🚺 💼                     | 0 🗋 🚾 🎼                                             |                       |                       |                 | ☐ 17°C (     | Cloudy \land 👄 🕼         | ENG 2021/11/2     | 3 23        |

| 🗖 📔 👗 Home - Microsoft Azure 🛛 🗙                                | 🙏 Microsoft Sent        | inel - Microsoft A: × +                |                      |                               |                                         |                              | - 0                                                     | ×     |
|-----------------------------------------------------------------|-------------------------|----------------------------------------|----------------------|-------------------------------|-----------------------------------------|------------------------------|---------------------------------------------------------|-------|
| $\leftarrow$ $\rightarrow$ C $\textcircled{https://portal.a}$   | zure.com/?quicksta      | rt=True#blade/Microsoft_Azure_Securit  | /_Insights/MainMenu  | Blade/4/subscriptionId/e987c8 | 35c-2802-427d-a463-0bb4ab               | 93940e/r 🖧 😇 🔇               | t 🖻 😩                                                   |       |
| 🎦 YouTube 🎦 Maps 🎦 News 🎦 Gr                                    | nail 🗋 Comptia Ne       | twork+ 🧯 Microsoft Office Ho 🌓 🤉       | ion't lose access to | 🖲 Log In to COL Cam 🎦 Obj     | ective group 5 O' The Cours             | e Overvie 🔿 Cisco CCNA Routi | n 📄 Other favor                                         | rites |
| $\equiv$ Microsoft Azure                                        | P Search resources,     | services, and docs (G+/)               |                      |                               | D (                                     |                              | ThatoLe@ctucareer.co.za<br>ctu career (ctucareer.co.za) | 0     |
| Home > Microsoft Sentinel                                       |                         |                                        |                      |                               |                                         |                              |                                                         |       |
| Microsoft Sentinel   A     Selected workspace: 'sa-examcsas632' | Analytics               |                                        |                      |                               |                                         |                              | ×                                                       | <     |
|                                                                 | + Create $\lor$ $\zeta$ | ) Refresh 🛛 Analytics efficiency workb | ook (Preview) 🕴 🖒    | Enable 🛇 Disable 📋 Dele       | ete →l Import I→ Export                 | 🖗 Guides & Feedback          |                                                         |       |
|                                                                 | 1 40                    | Rules by severity                      |                      |                               |                                         |                              |                                                         |       |
| Workbooks                                                       | Active rules            | High (1)                               | edium (0)            | Low (0)                       | Informational (39)                      |                              | About analytics rules G                                 |       |
| Hunting                                                         |                         |                                        |                      |                               |                                         |                              |                                                         | >>    |
| Notebooks                                                       | Active rules            | Rule templates                         |                      |                               |                                         |                              |                                                         |       |
| 🥜 Entity behavior                                               | ₽ Search                | Sev                                    | erity : All Rule 1   | Type : All Tactics : All      | ✓ More (1)                              |                              |                                                         |       |
| Threat intelligence                                             |                         |                                        |                      |                               |                                         |                              |                                                         |       |
| Content management                                              | Severity ↑↓             | Name ↑↓                                | Rule type ↑↓         | Data sources                  | Tactics                                 |                              | +                                                       |       |
| Content hub (Preview)                                           | High                    | TEARDROP memory-only dropper           | Scheduled            | Microsoft 365 Defend          | <b>ξ</b> φ                              | =                            | L.                                                      |       |
| <ul> <li>Repositories (Preview)</li> </ul>                      | High                    | Exchange SSRF Autodiscover Proxy       | Scheduled            | Azure Monitor (IIS)           | Initial Access                          |                              | <b>A</b>                                                |       |
| a Community                                                     | High                    | Alsid Password Guessing                | Scheduled            | Alsid for Active Direct       | Credential Access                       |                              |                                                         |       |
| Configuration                                                   | High                    | User login from different countries    | Scheduled            | Azura Astiva Directory        | Initial Access                          |                              |                                                         | - 1   |
| Data connectors                                                 | High                    | SUNRURST and SURERNOVA back            | Scheduled            | Azure Active Directory        | \$ c                                    | Antivirus Expir              | ed                                                      |       |
| Analytics                                                       | High                    | Solorigate Named Pine                  | Scheduled            | Security Events +1 ()         | 10 - 10 - 10 - 10 - 10 - 10 - 10 - 10 - | Your Black F                 | riday Discount Is Live                                  |       |
| Watchlist                                                       | High                    | Azure VM Run Command operatio          | Scheduled            | Azure Activity                |                                         | TotalAV                      |                                                         |       |
| 🏠 Automation                                                    |                         |                                        |                      |                               |                                         | 0                            |                                                         |       |
| Settings                                                        | < Previous              | Page of 0 Next >                       |                      |                               |                                         |                              | Jen                                                     |       |
| 🍯 🔎 🙈 💽 📥 🗖                                                     | 0                       | 💼 🔘 🗈 🚾 🍕                              |                      |                               |                                         | □ 17℃ Cloudy へ               | • //, ENG 2021/11/23                                    | 24    |

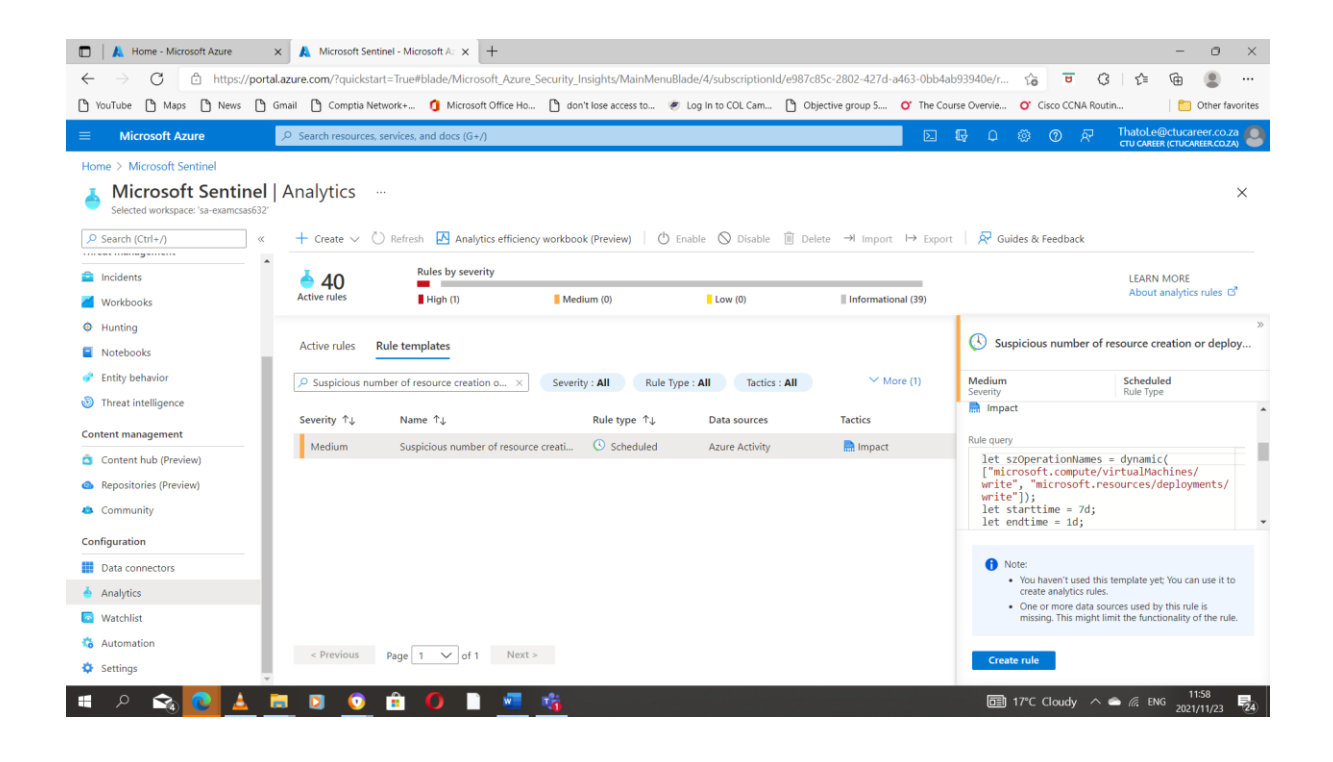

| 🔲 🗼 Home - Microsoft Azure x 🗼 Analytics rule wizard - Create ne: x 🕂                                                                                                    |                                                                                                    | - 0                                                                     | ×    |
|----------------------------------------------------------------------------------------------------|----------------------------------------------------------------------------------------------------|-------------------------------------------------------------------------|------|
| $\leftarrow \  \   \rightarrow \  \   O  \  \   \textcircled{a}  \  \   https://portal.azure.com/?quickstart=True#blade/Microsoft_Azure_Security_Insights/MainMenuBlade/4/subscription and the security_Insights/MainMenuBlade/4/subscription and the security_Insights/MainMenuBlade/4/subscrity_Insights/MainMenuBl$ | onId/e987c85c-2802-427d-a463-0bb4ab93940e/r                                                                      | G 🔁 🗘 🖆 🚇                                                               |      |
| 🗅 YouTube 🗅 Maps 🗅 News 🗅 Gmail 🖒 Comptia Network+ 🐧 Microsoft Office Ho 🆒 don't lose access to 🗶 Log In to COL Cam                                                                                                    | Die Diective group 5 O' The Course Overvie                                                                       | O' Cisco CCNA Routin 🛅 Other favorit                                    | ites |
| ■ Microsoft Azure<br>P Search resources, services, and docs (G+/)                                                                                                    | N 🗗 🗘                                                                                                    | 양 ⑦ & ThatoLe@ctucareer.co.za<br>ctu career (ctucareer.co.za            | 0    |
| Home > Microsoft Sentinel >                                                                                                    |                                                                                                    |                                                                         |      |
| Analytics rule wizard - Create new rule from template                                                                                                    |                                                                                                    | ×                                                                       | (    |
| Suppose number or resource creation or deputyment activities General Set rule logic Incident settings (Preview) Automated response Review and create                                                                                                    |                                                                                                    |                                                                         |      |
| Create an analytics rule that will run on your data to detect threats.                                                                                                    |                                                                                                    |                                                                         | l    |
| Analytics rule details                                                                                                    |                                                                                                    |                                                                         |      |
| Name *                                                                                                    |                                                                                                    |                                                                         |      |
| Suspicious number of resource creation or deployment activities                                                                                                    |                                                                                                    |                                                                         |      |
| Description                                                                                                    |                                                                                                    |                                                                         |      |
| indicates when an anomaous number of VM creations of depoyment activities<br>occur in Azure via the AzureActivity log.<br>The anomaly detection identifies activities that have occurred both since the start                                                                                                    |                                                                                                    |                                                                         | l    |
| Tactics                                                                                                    |                                                                                                    |                                                                         | 1    |
| Impact V                                                                                                    |                                                                                                    |                                                                         |      |
| Severity                                                                                                    |                                                                                                    |                                                                         |      |
| Medium V                                                                                                    |                                                                                                    |                                                                         | 1    |
| Status                                                                                                    |                                                                                                    |                                                                         | 1    |
|                                                                                                    |                                                                                                    |                                                                         | •    |
| Next : Set rule logic >                                                                                                    |                                                                                                    |                                                                         |      |
| 4                                                                                                    |                                                                                                    | 11/0                                                                    | Þ    |
| 🌁 A 🗟 🖸 🛓 💻 🛛 🧿 🛱 🗘 🗎 💆 🤹                                                                                                    |                                                                                                    | 17℃ Cloudy ∧                                                            | 24)  |
|                                                                                                    |                                                                                                    |                                                                         |      |
|                                                                                                    |                                                                                                    |                                                                         |      |
| 🗖 🗼 Home - Microsoft Anne 🗸 👗 Analytics relauitant - Craste no. Y                                                                                                    |                                                                                                    | - 0                                                                     | ~    |
| $\leftarrow \rightarrow C$ $\ominus$ https://portal.azure.com/?quickstart=True#blade/Microsoft Azure Security Insights/MainMenu8lade/4/subscription                                                                                                    | mld/e987c85c-2802-427d-a463-0bb4ab93940e/r                                                                       |                                                                         |      |
| 🕑 YouTube 🕐 Maps 🖒 News 🖒 Gmail 🕐 Comptia Network+ 🧿 Microsoft Office Ho 🕐 don't lose access to 🕷 Log In to COL Cam                                                                                                    | 🎦 Objective group 5 🔿 The Course Overvie                                                                         | O' Cisco CCNA Routin 📋 Other favori                                     | ites |
| ■ Microsoft Azure                                                                                                    | Σ 🗗 Ο                                                                                                    | o 된 ThatoLe@ctucareer.co.za                                             | Q    |
| Home > Microsoft Sentinel >                                                                                                    |                                                                                                    | CTU CAREER (CTUCAREER.COZA)                                             |      |
| Analytics rule wizard - Create new rule from template                                                                                                    |                                                                                                    | ×                                                                       | C    |
| General Set rule logic Incident settings (Preview) Automated response Review and create                                                                                                    |                                                                                                    |                                                                         |      |
|                                                                                                    |                                                                                                    |                                                                         | 1    |
| Define the logic for your new analytics rule.                                                                                                    | Results simulation                                                                                               |                                                                         | 1    |
| Rule query                                                                                                    | This chart shows the results of the last 50 evaluation<br>chart to display the raw events for that point in time | ns of the defined analytics rule. Click a point on the<br>ie.           | 1    |
| Any time details set here will be within the scope defined below in the Query scheduling fields.                                                                                                    | Test with surrent data                                                                                           |                                                                         |      |
| ▲ One or more entity mappings have been defined under the new version of Entity Mappings. These will not appear in the query code. Any entity mappings defined in the query code will be disregarded.                                                                                                    |                                                                                                    |                                                                         |      |
| <pre>let s2OperationNames = dynamic(["microsoft.compute/virtualMachines/write", "microsoft.resources/<br/>deployments/write");</pre>                                                                                                    |                                                                                                    |                                                                         |      |
| <pre>let starttime = 7d;<br/>let endtime = 1d;</pre>                                                                                                    |                                                                                                    |                                                                         |      |
| AzureActivity<br>  where TimeGenerated between (startofday(ago(starttime)) startofday(ago(endtime)))                                                                                                    |                                                                                                    |                                                                         |      |
| View query results >                                                                                                    |                                                                                                    |                                                                         |      |
| Alert enrichment (Preview)                                                                                                    | Define a valid analytics rule configuration and<br>current data in                                               | lick 'Test with current data' to test your rule with<br>your workspace. |      |
| ∧ Entity mapping                                                                                                    |                                                                                                    |                                                                         |      |
| Map up to five entities recognized by Microsoft Sentinel from the appropriate fields available in your query results.                                                                                                    |                                                                                                    |                                                                         |      |
| This enables Microsoft Sentinel to reconnize and classify the data in these fields for further analysis                                                                                                    |                                                                                                    |                                                                         | ¥    |
| Previous Next : Incident settings (Preview) >                                                                                                    |                                                                                                    |                                                                         |      |
| •                                                                                                    |                                                                                                    |                                                                         | Þ    |
| 🔳 A 🔂 🎑 🔺 🗏 🖸 🧿 👘 🧿 🗎 🜌 🎼                                                                                                    |                                                                                                    | 17°C Cloudy \land 📥 🕼 ENG 2021/11/22                                    | 24   |

| 🔲 🗼 Home - Microsoft Azure 🛛 🗙 Analytics rule wizard - Create ne 🗙                                                                                                    | +                                    |                                       |                       |                       |                 | -                             | - 0 ×           |
|----------------------------------------------------------------------------------------------------|--------------------------------------|---------------------------------------|-----------------------|-----------------------|-----------------|-------------------------------|-----------------|
| ← → C ( <sup>a</sup> ) https://portal.azure.com/?quickstart=True#blade/Micro                                                                                                    | osoft Azure Security Insights/MainM  | lenuBlade/4/subscription              | d/e987c85c-2802-427d- | a463-0bb4ab93940e/    |                 | ्र क                          |                 |
| NouTube C Maos News C Gmail C Comptia Network+ 1 Microso                                                                                                    | oft Office Ho 🗅 don't lose access to | <ul> <li>Log In to COL Cam</li> </ul> | Chiective group 5     | O' The Course Overvie | Cisco CCNA Rout | in [ f                        | Other favorites |
|                                                                                                    |                                      |                                       |                       |                       | ~ ~ ~           | Thatol e@ctu                  | career co za    |
| Microsoft Azure     Search resources, services, and docs (G+                                                                                                    | +/)                                  |                                       |                       |                       | ** *            | CTU CAREER (CTU               | CAREER.CO.ZA)   |
| Home > Microsoft Sentinel >                                                                                                    |                                      |                                       |                       |                       |                 |                               |                 |
| Analytics rule wizard - Create new rule from ter<br>Suspicious number of resource creation or deployment activities                                                                                                    | emplate                              |                                       |                       |                       |                 |                               | ×               |
| General Set rule logic Incident settings (Preview) Automated response                                                                                                    | Review and create                    |                                       |                       |                       |                 |                               | Î               |
| Incident settings<br>Microsoft Sentinel alerts can be grouped together into an incident that should be looke<br>You can set whether the alerts that are triggered by this analytics rule should generate in<br>Create incidents from alerts triggered by this analytics rule<br>(finable) Disabled | ted into.<br>incidents.              |                                       |                       |                       |                 |                               |                 |
| Alert grouping<br>Set how the alerts that are triggered by this analytics rule, are grouped into incidents.<br>Grouping alerts into incidents provides the context you need to respond and reduces th<br>Group related alerts, triggered by this analytics rule, into incidents                    | the noise from single alerts.        |                                       |                       |                       |                 |                               |                 |
| Enabled Disabled                                                                                                    |                                      |                                       |                       |                       |                 |                               |                 |
| Limit the group to alerts created within the selected time frame                                                                                                    |                                      |                                       |                       |                       |                 |                               |                 |
| 5                                                                                                    | Hours                                |                                       |                       |                       |                 |                               |                 |
| Group alerts triggered by this analytics rule into a single incident by                                                                                                    |                                      |                                       |                       |                       |                 |                               |                 |
| Grouping alerts into a single incident if all the entitles match (recommended) Grouping all elects triagered by this rule into a single incident.                                                                                                    |                                      |                                       |                       |                       |                 |                               | -               |
|                                                                                                    |                                      |                                       |                       |                       |                 |                               |                 |
| Previous Next : Automated response >                                                                                                    |                                      |                                       |                       |                       |                 |                               |                 |
| Next : Automated response >                                                                                                    |                                      |                                       |                       |                       |                 |                               | >               |
| 📲 A 🕰 🔁 🛓 🗖 🛛 🧕 🕯 🚺 🗋                                                                                                    | i 🚾 🌃                                |                                       |                       | ٥                     | 17°C Cloudy A   | <i>(त</i> . ENG <sub>20</sub> | 12:01           |
|                                                                                                    |                                      |                                       |                       |                       |                 |                               |                 |
|                                                                                                    |                                      |                                       |                       |                       |                 |                               |                 |

|                                                                                                    |                     |          |              |         | -          | o x           |
|----------------------------------------------------------------------------------------------------|---------------------|----------|--------------|---------|------------|---------------|
| 🗧 🔶 C 🙆 https://portal.azure.com/?quickstart=True#blade/Microsoft_Azure_Security_Insights/MainMenuBlade/4/subscriptionId/e987c85c-2802-427d                                                                                                    | -a463-0bb4ab93940e  | e/r ชื่อ | 8            | 3 ☆     | ſ⊕         |               |
| 🗅 YouTube 🗅 Maps 🕒 News 🗅 Gmail 🗅 Comptia Network+ 🧿 Microsoft Office Ho 🗅 don't lose access to 👻 Log In to COL Cam 🗅 Objective group 5                                                                                                    | O' The Course Overv | vie O    | Cisco CCNA F | Routin  | 🛅 O1       | her favorites |
| E Microsoft Azure P Search resources, services, and docs (G+/)                                                                                                    | D 🕞 (               | ۵ ۵      | () ନି        | ThatoLe | e@ctucaree |               |
| Home > Microsoft Sentinel >                                                                                                    |                     |          |              |         |            |               |
| Analytics rule wizard - Create new rule from template …<br>Suppious number of resource creation or deployment activities                                                                                                    |                     |          |              |         |            | ×             |
| General Set rule logic Incident settings (Preview) Automated response Review and create                                                                                                    |                     |          |              |         |            | Í             |
| Alert automation                                                                                                    |                     |          |              |         |            |               |
| Select a playbook to run when a new alert is generated from this analytics rule. The playbook will receive the alert as its input. Only playbooks configured with the alert trigger can be selected.                                                                                                    |                     |          |              |         |            | - 1           |
| 0 selected V                                                                                                    |                     |          |              |         |            | - 1           |
| Name Status                                                                                                    |                     |          |              |         |            | - 1           |
| No playbooks selected                                                                                                    |                     |          |              |         |            | - 1           |
|                                                                                                    |                     |          |              |         |            | - 1           |
|                                                                                                    |                     |          |              |         |            |               |
|                                                                                                    |                     |          |              |         |            |               |
|                                                                                                    |                     |          |              |         |            | - 1           |
|                                                                                                    |                     |          |              |         |            |               |
| Incident automation (preview)                                                                                                    |                     |          |              |         |            |               |
| Incident automation (preview)<br>View all automation rules that will be triggered by this analytics rule and create new automation rules. The automation rule will receive the incident as its<br>Input, as will any playbooks called by the automation rule. Only playbooks configured with the incident trigger can be called by automation rules.                                          |                     |          |              |         |            |               |
| Incident automation (preview)<br>View all automation rules that will be triggered by this analytics rule and create new automation rules. The automation rule will receive the incident as its<br>input, as will any playbooks called by the automation rule. Only playbooks configured with the incident trigger can be called by automation rules.<br>+ Add new                             |                     |          |              |         |            | Ţ             |
| Incident automation (preview) View all automation rules that will be triggered by this analytics rule and create new automation rules. The automation rule will receive the incident as its input, as will any playbooks called by the automation rule. Only playbooks configured with the incident trigger can be called by automation rules. + Add new Previous Next. Review >              |                     |          |              |         |            |               |
| Incident automation (preview)<br>View all automation rules that will be triggered by this analytics rule and create new automation rules. The automation rule will receive the incident as its<br>input, as will any playbooks called by the automation rule. Only playbooks configured with the incident trigger can be called by automation rules.<br>+ Add new<br>Previous Next - Review > |                     |          |              |         |            | Ţ             |

| A none - microsoft Azire                                                                                                    | Analytics rule without                                                                                                    | Create no. X +                                                                                                    |                                                                                                    |                                                                                                    |                         |                                                                                                    | - a ×                                                                                            |
|----------------------------------------------------------------------------------------------------|----------------------------------------------------------------------------------------------------|----------------------------------------------------------------------------------------------------|----------------------------------------------------------------------------------------------------|----------------------------------------------------------------------------------------------------|-------------------------|----------------------------------------------------------------------------------------------------|--------------------------------------------------------------------------------------------------|
|                                                                                                    | artal arura com/2quickstast=Ts                                                                                                    | unethade/Adiscosoft Amuse Sesurity Insights/MainMonuf                                                                                                    | and a / A / cube cription Id                                                                                     | /0007c05c-2002-427d-a                                                                                                    | 462-0664-602040         |                                                                                                    |                                                                                                  |
|                                                                                                    | Cracil Compression Natural                                                                                                    | aerolade/microsoft_Azure_security_insignts/mainivienue                                                                                                    | stade/4/subscriptionia                                                                                           | (e967c65c-2602-427d-a                                                                                                    | 403-0004a093940         |                                                                                                    |                                                                                                  |
| G YouTube G Maps G News                                                                                                    | Gmail Comptia Network                                                                                                    | • U Microsoft Office Ho U don't lose access to                                                                                                    | <ul> <li>Log in to COL Cam</li> </ul>                                                                            | Objective group 5                                                                                                    | O The Course Over       | Vie O Cisco CCNA Routin                                                                                                    | Other favorites                                                                                  |
| Microsoft Azure                                                                                                    |                                                                                                    | es, and docs (G+/)                                                                                                    |                                                                                                    |                                                                                                    |                         | 다 🔅 ⑦ 주기 Thatoli<br>CTU CAR                                                                                                    | er (CTUCAREER.CO.ZA                                                                              |
| Home > Microsoft Sentinel ><br>Analytics rule wizard<br>Suspicious number of resource creation or                                                                                                    | - Create new rule                                                                                                    | from template                                                                                                    |                                                                                                    |                                                                                                    |                         |                                                                                                    | ×                                                                                                |
| <ul> <li>Validation passed.</li> </ul>                                                                                                    |                                                                                                    |                                                                                                    |                                                                                                    |                                                                                                    |                         |                                                                                                    |                                                                                                  |
| General Set rule logic Incident                                                                                                    | settings (Preview) Automal                                                                                                    | ted response Review and create                                                                                                    |                                                                                                    |                                                                                                    |                         |                                                                                                    |                                                                                                  |
|                                                                                                    |                                                                                                    |                                                                                                    |                                                                                                    |                                                                                                    |                         |                                                                                                    |                                                                                                  |
| Analytics rule details                                                                                                    |                                                                                                    |                                                                                                    |                                                                                                    |                                                                                                    |                         |                                                                                                    |                                                                                                  |
| Name                                                                                                    | Suspicious number of resource                                                                                                    | creation or deployment activities                                                                                                    |                                                                                                    |                                                                                                    |                         |                                                                                                    |                                                                                                  |
| Description                                                                                                    | Indicates when an anomalous r<br>day ago and the start of the da                                                                                                    | number of VM creations or deployment activities occur in Az<br>v 7 days ago. The start of the day is considered 12am UTC ti                                                                                                    | ure via the AzureActivity<br>me.                                                                                 | log. The anomaly detection                                                                                                    | on identifies activitie | s that have occurred both since the s                                                                                                    | tart of the day 1                                                                                |
| Tactics                                                                                                    | Impact                                                                                                    | ,,                                                                                                    |                                                                                                    |                                                                                                    |                         |                                                                                                    |                                                                                                  |
| Severity                                                                                                    | Medium                                                                                                    |                                                                                                    |                                                                                                    |                                                                                                    |                         |                                                                                                    |                                                                                                  |
| Status                                                                                                    | 🖒 Enabled                                                                                                    |                                                                                                    |                                                                                                    |                                                                                                    |                         |                                                                                                    |                                                                                                  |
| Anal dias - da anticipa                                                                                                    |                                                                                                    |                                                                                                    |                                                                                                    |                                                                                                    |                         |                                                                                                    |                                                                                                  |
| Analytics rule settings                                                                                                    | let congrationNamor = domes                                                                                                    | nic//"microsoft.compute/virtualMachines/write" "microsoft                                                                                                    | sources/deployments/                                                                                             | write"]):                                                                                                    |                         |                                                                                                    |                                                                                                  |
| Kule query                                                                                                    | let szoperationivanes = dynan<br>let starttime = 7d;<br>let endtime = 1d;<br>AzureActivity                                                                                                    | nicų microsoficompare/virtuaimachinės/write, microsoficie                                                                                                    | esources/deployments/v                                                                                           | write jj;                                                                                                    |                         |                                                                                                    |                                                                                                  |
|                                                                                                    | where TimeGenerated betwee                                                                                                    | n (startofday(ago(starttime)) startofday(ago(endtime)))                                                                                                    |                                                                                                    |                                                                                                    |                         |                                                                                                    | -                                                                                                |
| Previous Create                                                                                                    |                                                                                                    |                                                                                                    |                                                                                                    |                                                                                                    |                         |                                                                                                    |                                                                                                  |
| 1                                                                                                    |                                                                                                    |                                                                                                    |                                                                                                    |                                                                                                    |                         |                                                                                                    |                                                                                                  |
|                                                                                                    | 😑 👩 🍙 🔒                                                                                                    | n n 🐖 🚓                                                                                                    |                                                                                                    |                                                                                                    | 1                       | 副 17°C Claudy へ 🌨 🤅 E                                                                                                    | NG 12:03                                                                                         |
|                                                                                                    |                                                                                                    |                                                                                                    |                                                                                                    |                                                                                                    |                         |                                                                                                    | 2021/11/23 24                                                                                    |
|                                                                                                    |                                                                                                    |                                                                                                    |                                                                                                    |                                                                                                    |                         |                                                                                                    |                                                                                                  |
|                                                                                                    |                                                                                                    |                                                                                                    |                                                                                                    |                                                                                                    |                         |                                                                                                    |                                                                                                  |
|                                                                                                    |                                                                                                    |                                                                                                    |                                                                                                    |                                                                                                    |                         |                                                                                                    |                                                                                                  |
| Home - Microsoft Azure                                                                                                    | × 🔥 Microsoft Sentinel - I                                                                                                    | Microsoft Ar × +                                                                                                    |                                                                                                    |                                                                                                    |                         |                                                                                                    | - 0 ×                                                                                            |
| $\leftarrow$ $\rightarrow$ C $\triangle$ https://p                                                                                                    | ortal.azure.com/?quickstart=Tru                                                                                                    | ue#blade/Microsoft_Azure_Security_Insights/MainMenuE                                                                                                    | Blade/4/subscriptionId                                                                                           | /e987c85c-2802-427d-a                                                                                                    | 463-0bb4ab93940e        | e/r ℃ ℃ ℃                                                                                                    | @ 😩 …                                                                                            |
| 🎦 YouTube 🎦 Maps 🎦 News                                                                                                    | 🖞 Gmail 🎦 Comptia Network                                                                                                    | 🚛 🧿 Microsoft Office Ho 🎦 don't lose access to 🦉                                                                                                    | b Log In to COL Cam                                                                                              | Dbjective group 5                                                                                                    | O' The Course Over      | vie O' Cisco CCNA Routin                                                                                                    | Cther favorites                                                                                  |
|                                                                                                    |                                                                                                    | es, and docs (G+/)                                                                                                    |                                                                                                    |                                                                                                    | D 🕞                     | 🔮 🛞 🖓 🖓 ThatoL                                                                                                    | e@ctucareer.co.za                                                                                |
| Home > Microsoft Sentinel                                                                                                    |                                                                                                    |                                                                                                    |                                                                                                    |                                                                                                    |                         | Analytics and a sound                                                                                                    |                                                                                                  |
| 👗 Microsoft Sentin                                                                                                    | el   Analytics                                                                                                    |                                                                                                    |                                                                                                    |                                                                                                    |                         | Analytics rule 'Suspicious number                                                                                                    | ~                                                                                                |
| Selected workspace: 'sa-examcsase                                                                                                    | 32'                                                                                                    |                                                                                                    |                                                                                                    |                                                                                                    |                         | or deployment activities' saved su                                                                                                    | of resource creation                                                                             |
| Search (Ctrl+/)                                                                                                    | ≪ + Create ∽ ♡ Ref                                                                                                    | iresh 🛛 Analytics efficiency workbook (Preview) 🛛 🕚                                                                                                    | Enable 🛇 Disable                                                                                                 | Î Delete → Import                                                                                                    |                         |                                                                                                    | of resource creation<br>accessfully                                                              |
|                                                                                                    | 40                                                                                                    | Particular secondaria                                                                                                    |                                                                                                    |                                                                                                    | I⇒ Export   📯           | Guides & Feedback                                                                                                    | of resource creation<br>cccessfully                                                              |
| incodenta                                                                                                    | <b>U</b>                                                                                                    | Rules by severity                                                                                                    |                                                                                                    |                                                                                                    | I⇒ Export   A           | Guides & Feedback                                                                                                    | of resource creation<br>ccessfully                                                               |
| Workbooks                                                                                                    | Active rules                                                                                                    | High (1) Medium (0)                                                                                                    | Low (0)                                                                                                    | Information                                                                                                    | I⇒ Export   🎗           | ' Guides & Feedback<br>LEARI<br>Abou                                                                                                    | v MORE<br>t analytics rules G                                                                    |
| Workbooks                                                                                                    | Active rules                                                                                                    | High (1) Medium (0)                                                                                                    | Low (0)                                                                                                    | Information                                                                                                    | I→ Export   A           | <sup>2</sup> Guides & Feedback<br>LEAR<br>Abou                                                                                                    | x<br>of resource creation<br>cccessfully<br>MORE<br>tanalytics rules C <sup>3</sup>              |
| Workbooks  Hunting Notebooks                                                                                                    | Active rules Active rules Rule to                                                                                                    | High (1) Medium (0) emplates                                                                                                    | Low (0)                                                                                                    | Information                                                                                                    | I→ Export   A           | <sup>2</sup> Guides & Feedback<br>LEAR<br>Abou                                                                                                    | X<br>of resource creation<br>cccessfully<br>N MORE<br>t analytics rules                          |
| <ul> <li>Morkbooks</li> <li>Hunting</li> <li>Notebooks</li> <li>Entity behavior</li> </ul>                                                                                                    | Active rules Active rules Rule to                                                                                                    | Rules by severity High (1) Medium (0) emplates Country 1 All Public T                                                                                                    | Low (0)                                                                                                    | Information                                                                                                    | al (39)                 | ' Guides & Feedback<br>LEAR<br>Abou                                                                                                    | X<br>of resource creation<br>cccessfully<br>N MORE<br>t analytics rules                          |
| <ul> <li>Moderns</li> <li>Workbooks</li> <li>Hunting</li> <li>Notebooks</li> <li>Entity behavior</li> <li>Threat intelligence</li> </ul>                                                                                                    | Active rules Rule t                                                                                                    | Rules by severity  High (t)  emplates  Severity : All Rule Ty                                                                                                    | Low (0) rpe : All Status :                                                                                       | Information                                                                                                    | al (39)                 | ' Guides & Feedback<br>LEARI<br>Abou                                                                                                    | x<br>of resource creation<br>ccessfully<br>N MORE<br>t analytics rules C <sup>2</sup>            |
| <ul> <li>Incluend</li> <li>Workbooks</li> <li>Hunting</li> <li>Notebooks</li> <li>Entity behavior</li> <li>Threat intelligence</li> </ul>                                                                                                    | Active rules Rule t                                                                                                    | Rules by severity<br>■High (t) Medium (0)<br>emplates<br>↑↓ Name ↑↓                                                                                                    | Low (0)<br>vpe : All Status :<br>Rule type ↑↓                                                                    | Information                                                                                                    | al (39)                 | ' Guides & Feedback<br>LEARI<br>Abou                                                                                                    | <pre></pre>                                                                                      |
| Content and the first sector of the first sector of the first sec | Active rules Rule t                                                                                                    | Rules by severity  High (1)  Medium (0)  emplates  CSeverity : All Rule Ty  C Name T Advanced Multistage Attack Detection                                                                                                    | Low (0)<br>rpe : All Status :<br>Rule type ↑↓<br>© Fusion                                                        | Information                                                                                                    | Tactics                 | ' Guides & Feedback<br>LEARI<br>Abou                                                                                                    | ×<br>of resource creation<br>cccessfully<br>N MORE<br>t analytics rules C <sup>2</sup>           |
|                                                                                                    | Active rules Active rules Rule t Search High Informational                                                                                                    | Rules by severity  High (1)  emplates  \$everity : All Rule Ty  \$     Advanced Multistage Attack Detection (Preview) Anomalous Account Creation                                                                                                    | Low (0)<br>Ppe : All Status :<br>Rule type †↓<br>© Fusion<br>Å Anomaly                                           | I Information<br>All Tactics : All<br>Status ↑↓<br>○ Enabled<br>○ Enabled                                                                                                    | Tactics                 | ' Guides & Feedback<br>LEAR<br>About                                                                                                    | ×<br>of resource creation<br>cccessfully<br>NMORE<br>t analytics rules D <sup>*</sup>            |
| Content management Content management Content management Content management Content hub (Preview) Exposibilities (Preview)                                                                                                    | Active rules Rule t                                                                                                    | Rules by severity  Filigh (1)  Prophysical Severity : All  Rule Ty  T↓  Advanced Multistage Attack Detection  (Preview) Anomalous Accure AD sign-in sessions                                                                                                    | Low (0) Type : All Status : Rule type ?↓ D Fusion A Anomaly A Anomaly A Anomaly                                  | I Information<br>All Tactics : All<br>Status ↑↓<br>○ Enabled<br>○ Enabled<br>○ Enabled                                                                                                    | Tactics                 | <sup>+</sup> Guides & Feedback<br>LEAR<br>About<br>+                                                                                                    | ×<br>of resource creation<br>cccessfully<br>NMORE<br>t analytics rules C <sup>2</sup>            |
| <ul> <li>Incluend</li> <li>Workbooks</li> <li>Hunting</li> <li>Notebooks</li> <li>Entity behavior</li> <li>Threat intelligence</li> <li>Content management</li> <li>Content hub (Preview)</li> <li>Repositories (Preview)</li> <li>Community</li> </ul>                                                                                                    | Active rules Rule t                                                                                                    | Rules by severity  Filigh (1)  Prophysical Severity : All  Rule Ty  T↓  Advanced Multistage Attack Detection  (Preview) Anomalous Accure AD sign-in sessions  (Preview) Anomalous Accure AD sign-in sessions  (Preview) Anomalous Code Execution  (Preview) Anomalous Code Execution  (Preview)  (Preview) Anomalous Code Execution  (Preview)  (Preview)  (Preview | Low (0)<br>Rule type 14<br>(2) Fusion<br>Anomaly<br>Anomaly<br>Anomaly<br>Anomaly                                | I Information<br>All Tactics : All<br>Status ↑↓<br>C Enabled<br>C Enabled<br>C Enabled<br>C Enabled                                                                                                    | Tactics                 | <sup>+</sup> Guides & Feedback<br>LEAR<br>About                                                                                                    | ×<br>of resource creation<br>cccessfully<br>N MORE<br>t analytics rules C <sup>4</sup>           |
| Vorkbooks Vorkbooks Vorkb | Active rules Rule t<br>Active rules Rule t<br>Severity $\uparrow_{\downarrow}$<br>High<br>Informational<br>Informational                                                                                                    | Rules by severity  Filigh (1)  Pemplates  Severity : All Rule Ty  ↑↓ Name ↑↓  Advanced Multistage Attack Detection  (Preview) Anomalous Azure AD sign-in sessions  (Preview) Anomalous Azure AD sign-in sessions  (Preview) Anomalous Code Execution  (Preview) Anomalous local account creation                                                                                                    | Low (0)<br>Rule type ?4<br>C Fusion<br>Anomaly<br>Anomaly<br>Anomaly<br>Anomaly                                  | I Information All Tactics : All Status ↑↓ C Enabled Enabled Enabled Enabled Enabled Enabled                                                                                                    | Tactics                 | <sup>+</sup> Guides & Feedback<br>LEAR<br>About                                                                                                    | ×<br>of resource creation<br>cccessfully<br>V MORE<br>t analytics rules C <sup>3</sup>           |
| <ul> <li>Michaelia</li> <li>Workbooks</li> <li>Hunting</li> <li>Notebooks</li> <li>Entity behavior</li> <li>Threat intelligence</li> <li>Content management</li> <li>Content hub (Preview)</li> <li>Repositories (Preview)</li> <li>Community</li> <li>Configuration</li> <li>Data connectors</li> </ul>                                                                                                    | Active rules Rule t                                                                                                    | Rules by severity  High (1)  emplates                                                                                                    | Low (0)<br>Rule type ?4<br>C Fusion<br>Anomaly<br>Anomaly<br>Anomaly<br>Anomaly<br>Anomaly                       | I Information I Information I | Tactics                 | * Guides & Feedback<br>LEAR<br>About<br>The second second se | X<br>of resource creation<br>ccessfully<br>MORE<br>analytics rules C <sup>2</sup><br>><br>2<br>* |
|                                                                                                    | Active rules Rule t<br>Search<br>Severity †↓<br>High Informational Informational Informational Informational Informational Informational Informational                                                                                                    | Rules by severity  Filgh (1)  Medium (0)  emplates                                                                                                    | Low (0)<br>Rule type †4<br>C Fusion<br>Anomaly<br>Anomaly<br>Anomaly<br>Anomaly<br>Anomaly<br>Anomaly<br>Anomaly | All Tectics : All<br>Status †↓<br>© Enabled<br>© Enabled<br>© Enabled<br>© Enabled<br>© Enabled                                                                                                    | Tactics                 | * Guides & Feedback<br>LEAR<br>About<br>The set of the set of the set of the set<br>No analytics rules set<br>Select an analytics rule to view                                                                                                    | x<br>of resource creation<br>ccessfully<br>MORE<br>tanalytics rules C <sup>*</sup>               |
| <ul> <li>Incluents</li> <li>Workbooks</li> <li>Hunting</li> <li>Notebooks</li> <li>Entity behavior</li> <li>Threat intelligence</li> <li>Content management</li> <li>Content hub (Preview)</li> <li>Repositories (Preview)</li> <li>Community</li> <li>Configuration</li> <li>Data connectors</li> <li>Analytics</li> <li>Watchlist</li> </ul>                                                                                                    | Active rules Rule t<br>Severity \$4<br>High<br>Informational<br>Informational<br>Inf       | Rules by severity  Figh (1)  I Medium (0)  emplates                                                                                                    | Low (0)<br>Rule type †4<br>C Fusion<br>Anomaly<br>Anomaly<br>Anomaly<br>Anomaly<br>Anomaly<br>Anomaly<br>Anomaly | All Tactics : All<br>Status †4<br>© Enabled<br>© Enabled<br>© Enabled<br>© Enabled<br>© Enabled<br>© Enabled<br>© Enabled                                                                                                    | Tactics                 | * Guides & Feedback<br>LEAR<br>About<br>the set of the set of th | x<br>of resource creation<br>ccessfully<br>MORE<br>tanalytics rules G <sup>*</sup>               |
| <ul> <li>Incluents</li> <li>Workbooks</li> <li>Hunting</li> <li>Notebooks</li> <li>Entity behavior</li> <li>Threat intelligence</li> <li>Content management</li> <li>Content hub (Preview)</li> <li>Repositories (Preview)</li> <li>Community</li> <li>Configuration</li> <li>Data connectors</li> <li>Analytics</li> <li>Watchlist</li> <li>Automation</li> </ul>                                                                                                    | Active rules Rule t<br>P Search<br>Severity 14<br>High Informational<br>Informational<br>Informational<br>Informational<br>Informational<br>Comparisonal<br>Compariso | Rules by severity       Frigh (1)       emplates                                                                                                    | Low (0)<br>Rule type 14<br>C Fusion<br>Anomaly<br>Anomaly<br>Anomaly<br>Anomaly<br>Anomaly<br>Anomaly<br>Anomaly | Information Information Informatio Information Information Information Information Information Inform | Tactics                 | ' Guides & Feedback<br>LEAR<br>About<br>the set of the set of th | x<br>of resource creation<br>ccessfully<br>MORE<br>tanalytics rules C <sup>*</sup><br>><br>>     |
| <ul> <li>Indexid</li> <li>Workbooks</li> <li>Hunting</li> <li>Notebooks</li> <li>Entity behavior</li> <li>Threat intelligence</li> <li>Content hub (Preview)</li> <li>Content hub (Preview)</li> <li>Configuration</li> <li>Data connectors</li> <li>Analytics</li> <li>Watchist</li> <li>Automation</li> <li>Settings</li> </ul>                                                                                                    | Active rules Rule t<br>Search<br>Severity ↑↓<br>High<br>Informational<br>Informational<br>Informational<br>Informational<br>K<br>K<br>K<br>K<br>K<br>K<br>K<br>K<br>K                                                                                                    | Rules by severity       Frigh (1)       emplates                                                                                                    | Low (0)<br>Fuel type 14<br>Co Fusion<br>Anomaly<br>Anomaly<br>Anomaly<br>Anomaly<br>Anomaly<br>Anomaly           | Information<br>Information<br>Information<br>Status 14<br>Carbon<br>Enabled<br>Enabled<br>Enabled<br>Enabled<br>Enabled<br>Enabled<br>Enabled                                                                                                    | Tactics                 | * Guides & Feedback<br>LEAR<br>About<br>The second second se | x<br>of resource creation<br>ccessfully<br>NMORE<br>t analytics rules C <sup>3</sup>             |

## Task 4: Create a playbook

| Home - Microsoft Azure                                                              | X La Custom deployment - Microsoft X +                                                                                             |                            | - 0 ×                     |
|-------------------------------------------------------------------------------------|----------------------------------------------------------------------------------------------------|----------------------------|---------------------------|
| ← → C                                                                               | al.azure.com/?quickstart=True#create/Microsoft.Template                                                                            |                            | Gin (2)                   |
| NouTube Naps News N                                                                 | Gmail 🗅 Comptia Network+ 👩 Microsoft Office Ho р don't lose access to 🛷 Log In to COL Cam р Objective group 5 🍼 The Course Overvie | O' Cisco CCNA Routin       | Other favorites           |
|                                                                                     |                                                                                                    | ൽ രൂ ThatoLe               | @ctucareer.co.za          |
|                                                                                     |                                                                                                    | CTU CAREE                  | er (ctucareer.co.za) 🤎    |
| Custom deployment<br>Deploy from a custom template                                  |                                                                                                    |                            | ×                         |
| Select a template Basics Review                                                     | v + create                                                                                                    |                            | Í                         |
| Automate deploying resources with Azur<br>select a template below to get started. L | e Resource Manager templates in a single, coordinated operation. Create or<br>earn more about template deployment of               |                            |                           |
| Build your own template in the                                                      | editor                                                                                                    |                            |                           |
| Common templates                                                                    |                                                                                                    |                            |                           |
| Create a Linux virtual machine                                                      |                                                                                                    |                            |                           |
| Create a Windows virtual machi                                                      | ne                                                                                                    |                            |                           |
| 📀 Create a web app                                                                  |                                                                                                    |                            |                           |
| 👼 Create a SQL database                                                             |                                                                                                    |                            |                           |
| Azure landing zone                                                                  |                                                                                                    |                            |                           |
| Start with a quickstart template or te                                              | mplate spec                                                                                                    |                            |                           |
| Template source ①                                                                   | Quickstart template                                                                                                    |                            |                           |
|                                                                                     | Template spec                                                                                                    |                            |                           |
| Quickstart template (disclaimer)                                                    | V                                                                                                    |                            |                           |
|                                                                                     |                                                                                                    |                            |                           |
|                                                                                     |                                                                                                    |                            | *                         |
|                                                                                     |                                                                                                    |                            |                           |
| 🍯 P 😪 💽 🛓                                                                           | 🚊 D <u>O</u> 🖻 🖉 📲 🎼 💷 💷                                                                                                    | 17°C Cloudy \land 🗀 🌈 EN   | IC 12:11<br>IG 2021/11/23 |
|                                                                                     |                                                                                                    |                            |                           |
|                                                                                     |                                                                                                    |                            |                           |
|                                                                                     |                                                                                                    |                            |                           |
| Home - Microsoft Azure                                                              | X 👗 Edit template - Microsoft Azure X +                                                                                            |                            | - 0 ×                     |
| $\leftarrow \rightarrow C$ $\triangle$ https://port                                 | al.azure.com/?quickstart=True#create/Microsoft.Template                                                                            | 6 <b>0</b> 6 6             | Ga (2)                    |
| NouTube Naps News N                                                                 | Gmail 🗅 Comptia Network+ 🐧 Microsoft Office Ho 🌓 don't lose access to 🐲 Log in to COL Cam р Objective group 5 🕐 The Course Overvie | O' Cisco CCNA Routin       | Other favorites           |
| = Microsoft Azure                                                                   | Search resources services and dors (G+A                                                                                            | <sub>ൽ ത</sub> പ്പ ThatoLe | @ctucareer.co.za          |
|                                                                                     |                                                                                                    | CTU CAREE                  | er (CTUCAREER.CO.ZA)      |
| Home > Custom deployment >                                                          |                                                                                                    |                            |                           |
| Edit template<br>Edit your Azure Resource Manager template                          |                                                                                                    |                            | ×                         |
| + Add resource 1 Quickstart temp                                                    | Inter 🕇 Load file 🗼 Download                                                                                                    |                            |                           |
| Addresource   Calcistant temp                                                       |                                                                                                    |                            |                           |
| A Decementary (0)                                                                   | <pre>x 1 { 2 "\$schema": "https://schema.management.azure.com/schemas/2019-04-01/deploymentTemplate.json#",</pre>                  |                            | - N                       |
| Variables (0)                                                                       | 3 "contentVersion": "1.0.0.0",<br>4 "parameters": {}.                                                                              |                            |                           |
| 🥶 Resources (0)                                                                     | 5 "resources": []                                                                                                    |                            |                           |
| Resour                                                                              | ces (0)                                                                                                    |                            |                           |
| L                                                                                   |                                                                                                    |                            |                           |
|                                                                                     |                                                                                                    |                            |                           |
|                                                                                     |                                                                                                    |                            |                           |
|                                                                                     |                                                                                                    |                            |                           |
|                                                                                     |                                                                                                    |                            |                           |
|                                                                                     |                                                                                                    |                            |                           |
|                                                                                     |                                                                                                    |                            |                           |
|                                                                                     |                                                                                                    |                            |                           |
|                                                                                     |                                                                                                    |                            |                           |
|                                                                                     |                                                                                                    |                            |                           |
|                                                                                     |                                                                                                    |                            |                           |
| Save Discard                                                                        |                                                                                                    |                            |                           |
|                                                                                     |                                                                                                    |                            | 12:13                     |
|                                                                                     |                                                                                                    | 17°C Cloudy \land 📥 🌈 EN   | IG 2021/11/22 724         |

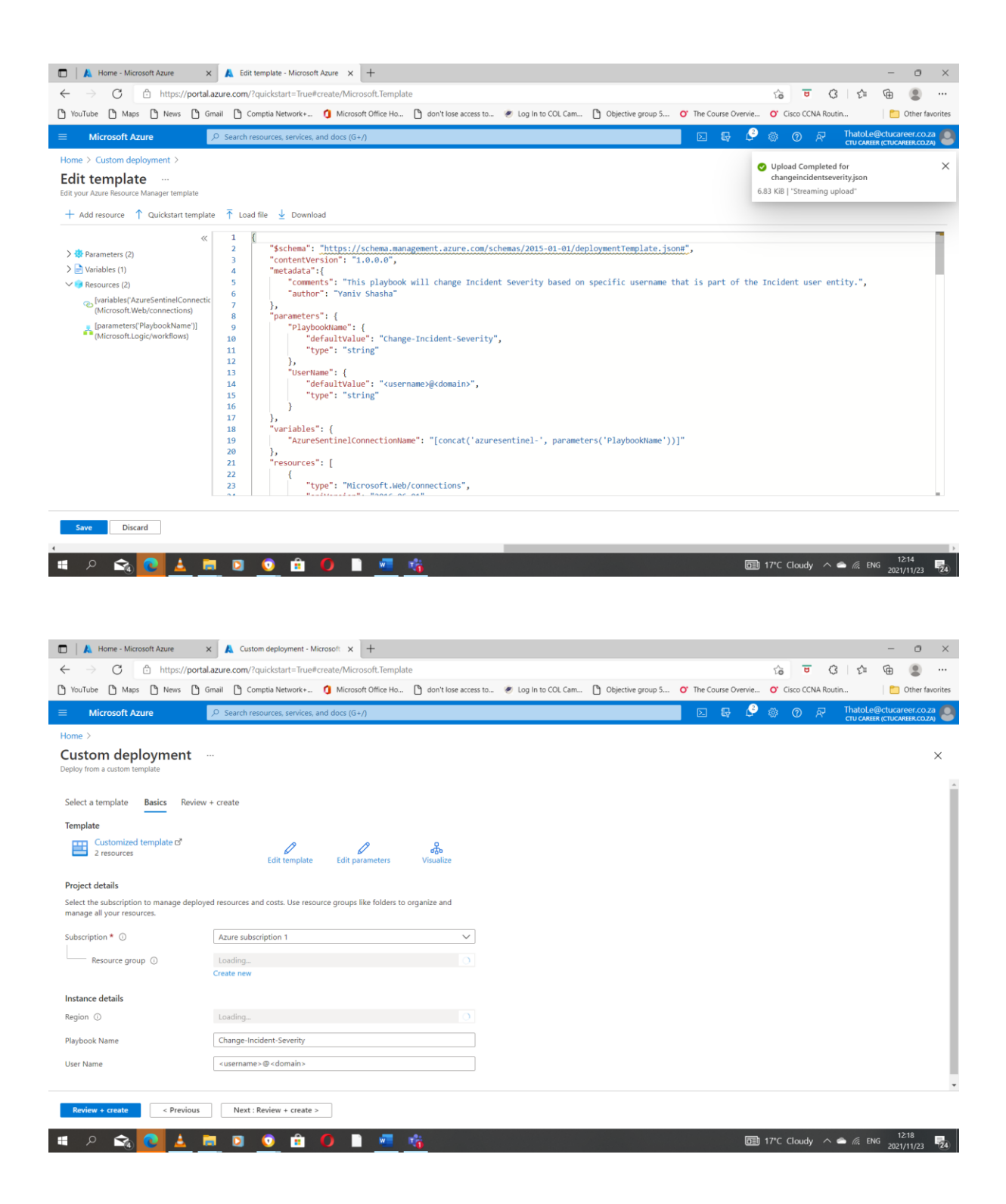

| 🔲 🗼 Home - Microsoft Azure                                                                | × 🙏 Custom deployment - Mi                                                | icrosoft × +                                                |                                      |                     |                   |                        |                        | _               | . o ×           |
|-------------------------------------------------------------------------------------------|---------------------------------------------------------------------------|-------------------------------------------------------------|--------------------------------------|---------------------|-------------------|------------------------|------------------------|-----------------|-----------------|
| ← → C 🖻 https://porta                                                                     | l.azure.com/?quickstart=True#                                             | create/Microsoft.Templa                                     | te                                   |                     |                   |                        | 6 <del>0</del> 3       | £ @             |                 |
| YouTube 🎦 Maps 🎦 News 🗋                                                                   | Gmail 🖺 Comptia Network+                                                  | Microsoft Office Ho                                         | don't lose access to                 | 💌 Log In to COL Cam | Dbjective group 5 | O' The Course Overvie. | . O' Cisco CCNA Routin |                 | Other favorites |
|                                                                                           |                                                                           | and docs (G+/)                                              |                                      |                     |                   | 🗆 🕞 🖨                  | ୍<br>ଜ ଡ ନ             | ThatoLe@ctu     | career.co.za    |
| Home >                                                                                    |                                                                           |                                                             |                                      |                     |                   | _                      |                        | CTO CAREER (CTO |                 |
| Custom deployment                                                                         |                                                                           |                                                             |                                      |                     |                   |                        |                        |                 | ×               |
| Deploy from a custom template                                                             |                                                                           |                                                             |                                      |                     |                   |                        |                        |                 |                 |
| Select a template Basics Review                                                           | + create                                                                  |                                                             |                                      |                     |                   |                        |                        |                 | Î               |
| Terrelate Dasies Neview                                                                   | + cleate                                                                  |                                                             |                                      |                     |                   |                        |                        |                 |                 |
| Customized template 2 <sup>8</sup>                                                        |                                                                           |                                                             |                                      |                     |                   |                        |                        |                 |                 |
| 2 resources                                                                               | Edit template                                                             | Edit parameters                                             | ත්රීත<br>Visualize                   |                     |                   |                        |                        |                 |                 |
| Project details                                                                           |                                                                           |                                                             |                                      |                     |                   |                        |                        |                 |                 |
| Select the subscription to manage deploy                                                  | ed resources and costs. Use reso                                          | urce groups like folders to                                 | organize and                         |                     |                   |                        |                        |                 |                 |
| manage all your resources.                                                                |                                                                           |                                                             |                                      |                     |                   |                        |                        |                 |                 |
| Subscription * ①                                                                          | Azure subscription 1                                                      |                                                             | $\sim$                               |                     |                   |                        |                        |                 |                 |
| Resource group * ①                                                                        | AZ500LAB131415                                                            |                                                             | $\sim$                               |                     |                   |                        |                        |                 |                 |
|                                                                                           | Create new                                                                |                                                             |                                      |                     |                   |                        |                        |                 |                 |
| Instance details                                                                          |                                                                           |                                                             |                                      |                     |                   |                        |                        |                 |                 |
| Region * 🕕                                                                                | (US) East US                                                              |                                                             | ~                                    |                     |                   |                        |                        |                 |                 |
| Playbook Name                                                                             | Change-Incident-Severity                                                  |                                                             | ~                                    |                     |                   |                        |                        |                 |                 |
| User Name                                                                                 | ThatoLe@ctucareer.co.za                                                   |                                                             | ~                                    |                     |                   |                        |                        |                 |                 |
|                                                                                           |                                                                           |                                                             |                                      |                     |                   |                        |                        |                 | -               |
| Review + create < Previous                                                                | Next : Review + create >                                                  | >                                                           |                                      |                     |                   |                        |                        |                 |                 |
|                                                                                           |                                                                           | _                                                           | -                                    |                     |                   |                        |                        |                 | 12:20           |
|                                                                                           |                                                                           |                                                             | <u></u>                              |                     |                   |                        | ] 17°C Cloudy \land 🖬  | 6 // ENG 20     | 121/11/23 24    |
|                                                                                           |                                                                           |                                                             |                                      |                     |                   |                        |                        |                 |                 |
|                                                                                           |                                                                           |                                                             |                                      |                     |                   |                        |                        |                 |                 |
| Home - Microsoft Azure                                                                    | X A Custom deployment - M                                                 | icrosoft X +                                                |                                      |                     |                   |                        |                        | _               | - a x           |
| $\leftarrow \rightarrow C$ $\bigcirc$ https://porta                                       | azure com/?quickstart=True#                                               | create/Microsoft Templa                                     | te                                   |                     |                   |                        | A T A                  | G               | •               |
| P YouTube P Maps P News P                                                                 | Gmail 🖺 Comptia Network+                                                  | Microsoft Office Ho                                         | h don't lose access to               | Log In to COL Cam   | Chiective group 5 | O' The Course Overvie. | Cisco CCNA Routin      |                 | Other favorites |
| = Microsoft Azura                                                                         | O. Search resources services :                                            | and docs (G+A                                               | 0                                    |                     |                   |                        |                        | ThatoLe@ctu     | career.co.za 🍙  |
|                                                                                           | - Scarch resources, scrinces, r                                           |                                                             |                                      |                     |                   |                        | ~ ~ ~                  | CTU CAREER (CTU | CAREER.CO.ZA) 🖤 |
| Custom deployment                                                                         |                                                                           |                                                             |                                      |                     |                   |                        |                        |                 | ~               |
| Deploy from a custom template                                                             |                                                                           |                                                             |                                      |                     |                   |                        |                        |                 | ^               |
| Validation Passed                                                                         |                                                                           |                                                             |                                      |                     |                   |                        |                        |                 |                 |
|                                                                                           |                                                                           |                                                             |                                      |                     |                   |                        |                        |                 | A               |
| Select a template Basics Review                                                           | v + create                                                                |                                                             |                                      |                     |                   |                        |                        |                 |                 |
| Summary                                                                                   |                                                                           |                                                             |                                      |                     |                   |                        |                        |                 |                 |
| Customized template                                                                       |                                                                           |                                                             |                                      |                     |                   |                        |                        |                 |                 |
| 2 resources                                                                               |                                                                           |                                                             |                                      |                     |                   |                        |                        |                 |                 |
| Terms                                                                                     |                                                                           |                                                             |                                      |                     |                   |                        |                        |                 |                 |
| Azure Marketplace Terms Azure Marke                                                       | tplace                                                                    |                                                             |                                      |                     |                   |                        |                        |                 |                 |
| By clicking "Create," I (a) agree to the app<br>charge or bill my current payment metho   | licable legal terms associated wit<br>d for the fees associated the offer | h the offering; (b) authori:<br>ring(s), including applicab | e Microsoft to<br>le taxes, with the |                     |                   |                        |                        |                 |                 |
| same billing frequency as my Azure subsc<br>deployment involves 3rd party offerings. I    | ription, until I discontinue use of<br>Microsoft may share my contact i   | the offering(s); and (c) ag<br>information and other det    | ree that, if the<br>ails of such     |                     |                   |                        |                        |                 |                 |
| deployment with the publisher of that off                                                 | ering.                                                                    |                                                             |                                      |                     |                   |                        |                        |                 |                 |
| Microsoft assumes no responsibility for a<br>third-party products or services. See the 1  | ny actions performed by third-par<br>Azure Marketplace Terms for addi     | rty templates and does no<br>itional terms.                 | t provide rights for                 |                     |                   |                        |                        |                 |                 |
| Deploying this template will create one of                                                | r more Azure resources or Market                                          | tplace offerings. You ackn                                  | owledge that you                     |                     |                   |                        |                        |                 |                 |
| are responsible for reviewing the applicab<br>as part of this template. Prices and associ | ole pricing and legal terms associa<br>iated legal terms for any Marketo  | ated with all resources and<br>place offerings can be four  | d offerings deployed                 |                     |                   |                        |                        |                 |                 |
| Marketplace; both are subject to change a                                                 | at any time prior to deployment.                                          | energy can be lour                                          |                                      |                     |                   |                        |                        |                 |                 |
| Create < Previous                                                                         |                                                                           |                                                             |                                      |                     |                   |                        |                        |                 |                 |
| - Freedoud                                                                                | Next                                                                      |                                                             |                                      |                     |                   |                        |                        |                 |                 |
|                                                                                           | Next                                                                      |                                                             |                                      |                     |                   |                        |                        |                 |                 |

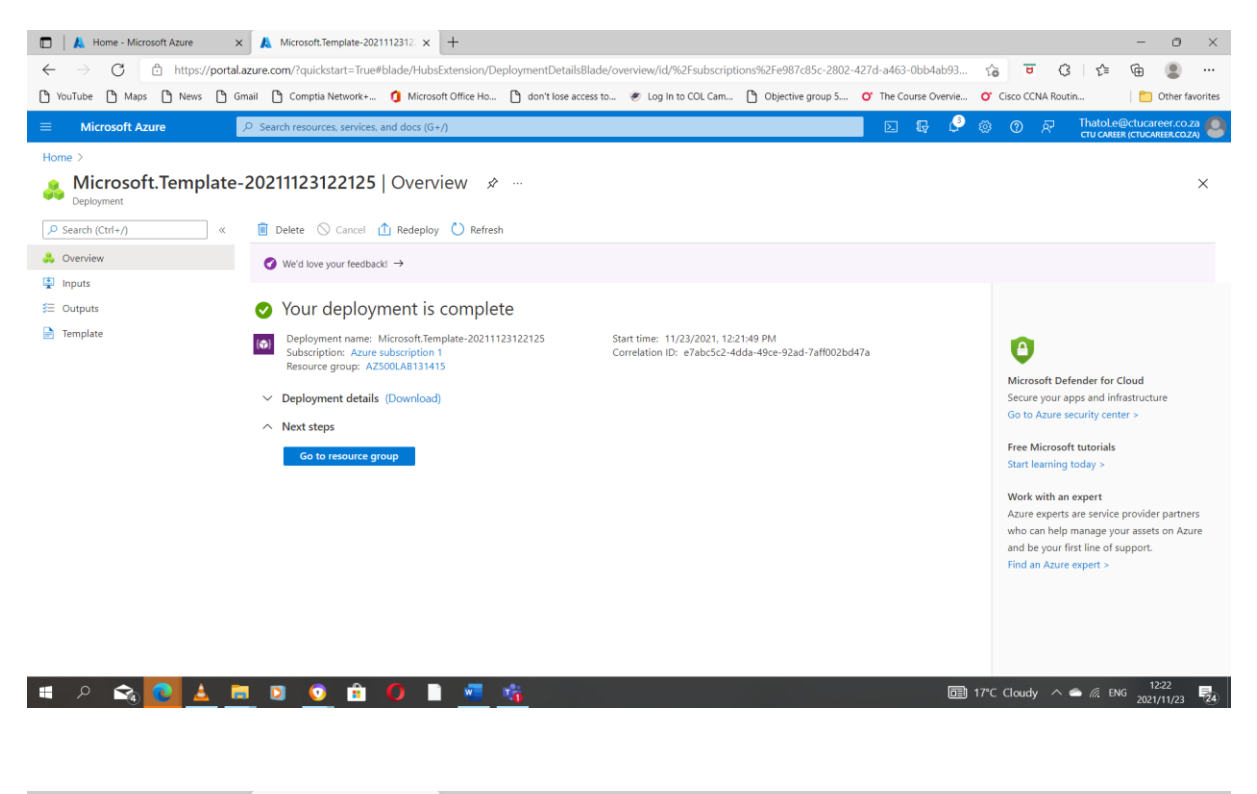

| 🗖 🗼 Home - Microsoft Azure x 🙏 Resource groups - Microsoft Azu x +                                                                           |                               |                 | - o ×            |
|----------------------------------------------------------------------------------------------------|-------------------------------|-----------------|------------------|
| $\leftrightarrow$ $\rightarrow$ C $	heta$ https://portal.azure.com/?quickstart=True#blade/HubsExtension/BrowseResourceGroups                 | τô                            | <b>⊎</b> (3 (2≐ | @ 😩 …            |
| 🕐 YouTube 🖒 Maps 🖒 News 🖒 Gmail 🖒 Comptia Network+ 🐧 Microsoft Office Ho 🖒 don't lose access to 👻 Log In to COL Cam 🖒 Objective group 5 😗 Tr | e Course Overvie O' Cisco     | o CCNA Routin   | Dther favorites  |
| E Microsoft Azure      P Search resources, services, and docs (G+/)                                                                          | i 🗣 🖓 🍩 🤆                     | CTU CAREE       | Detucareer.co.za |
| Home ><br>Resource groups ☆ …<br>CTU Cureer (dtucareer.co.za)<br>+ Create  Manage view ∨  Create  Feedback                                   |                               |                 | ×                |
| Filter for any field     Subscription == all     Location == all     +\varphi Add filter       Showing 1 to 1 of 1 records.                  | No grouping                   | ✓ List vi       | ew 🗸             |
| Name ↑↓         Subscription ↑↓                                                                                                    | Location $\uparrow\downarrow$ |                 |                  |
| AZ500LAB131415     Azure subscription 1                                                                                                    | East US                       |                 |                  |

| < Previous | Page | 1 | $\sim$ | of 1 | Next > |
|------------|------|---|--------|------|--------|
|            |      |   |        |      |        |

🗯 A 😋 💽 🛓 🛤 🗵 💿 🏦 🚺 🗎 📲 🍕

■ 17°C Cloudy へ (Cloudy 2021/11/23 (2021/11/23 (2021/11)))))))))))))))

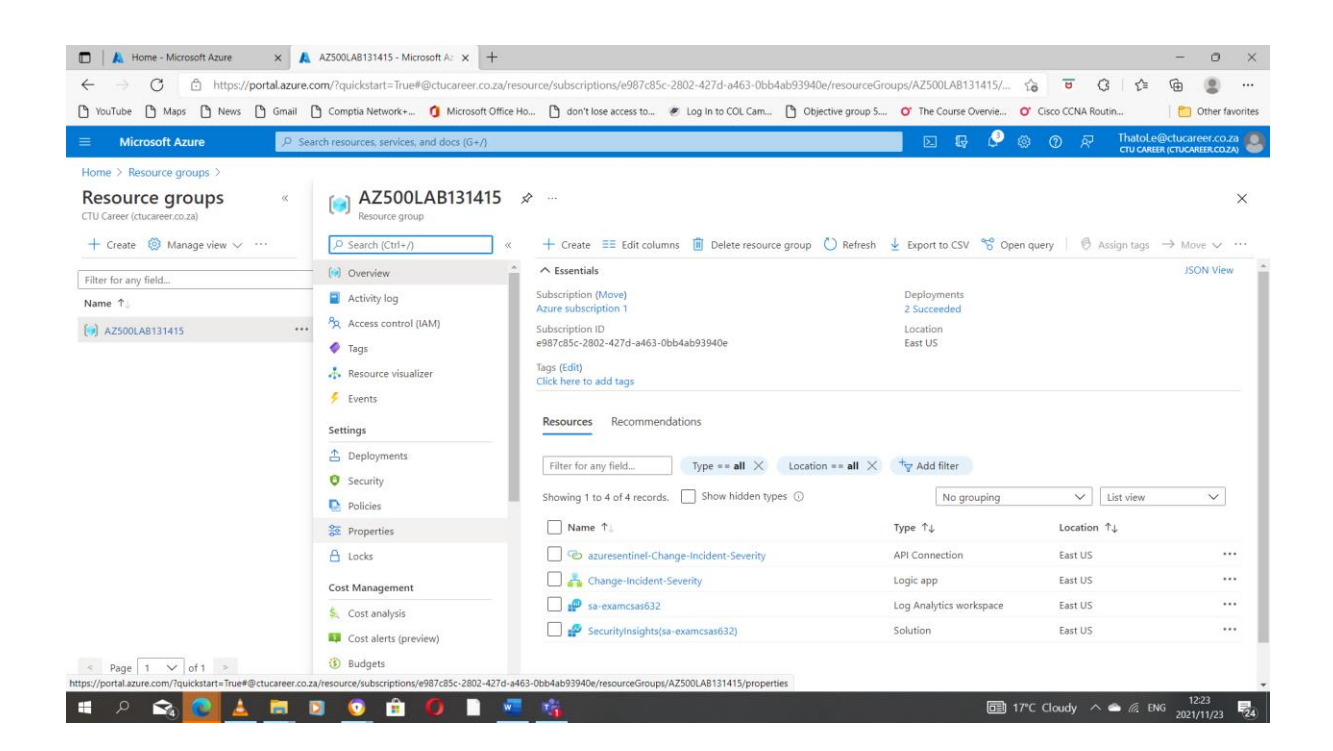

| 🗖 🛛 👗 Home - Microsoft Azure 🗙                              | Change-Incident-Severity - Micro 🗙 🕂                                                                    |                                                  | - 0 ×                                                     |
|-------------------------------------------------------------|----------------------------------------------------------------------------------------------------|--------------------------------------------------|-----------------------------------------------------------|
| $\leftarrow$ $\rightarrow$ $C$ $rightarrow$ https://portal. |                                                                                                    | b4ab93940e/resourceGroups/AZ500LAB131415/ 🏠      | ▫ ଓ ⊱ @ இ …                                               |
| 🎦 YouTube 🎦 Maps 🎦 News 🎦 G                                 | imail 🎦 Comptia Network+ 🧃 Microsoft Office Ho 🎦 don't lose access to 💌 Log In to COL Cam.              | 🎦 Objective group 5 💇 The Course Overvie 💇 Cisco | CCNA Routin 📋 Other favorites                             |
|                                                             | ≫ Search resources, services, and docs (G+/)                                                            | E 🖟 🗳 🕸 🔿                                        | م ThatoLe@ctucareer.co.za<br>دדו CAREER (CTUCAREER.CO.ZA) |
| Home > Resource groups > AZ500LAB                           | 131415 >                                                                                                |                                                  |                                                           |
| Change-Incident-Se                                          | verity 🖈 …                                                                                              |                                                  | ×                                                         |
| ✓ Search (Ctrl+/) «                                         | Þ Run Trigger 💍 Refresh 🥒 Edit 📋 Delete 🚫 Disable ↑ Update Schema 🌓 Clone                               | 📘 Open in mobile   Export 🔗 Feedback             |                                                           |
| 🐴 Overview 👚                                                | Introducing the new portable Logic Apps runtime that supports local development and debugging. Click to | learn more. →                                    |                                                           |
| <ul> <li>Activity log</li> </ul>                            | A Eccantiale                                                                                            |                                                  | ISON View                                                 |
| Access control (IAM)                                        | Percentral of Aloue) + A7500 AP121415                                                                   | Definition : 1 trigger 2 actions                 | JOIN NEW                                                  |
| Tags                                                        | Location : Fast US                                                                                      | Status : Enabled                                 |                                                           |
| Diagnose and solve problems                                 | Subscription (Move) : Azure subscription 1                                                              | Runs last 24 hours : 0 successful, 0 failed      |                                                           |
| Development Tools                                           | Subscription ID : e987c85c-2802-427d-a463-0bb4ab93940e                                                  | Integration Account :                            |                                                           |
| 🖧 Logic app designer                                        | Get started Runs history Trigger history Metrics                                                        |                                                  |                                                           |
| Logic app code view                                         | All V Start time earlier than V                                                                         | Pick a date 🛗 Pick a tim                         | ie                                                        |
| Versions                                                    | Specify the run identifier to open monitor view directly                                                |                                                  | $\Theta$                                                  |
| API connections                                             | Start time Ide                                                                                          | ntifier Dur                                      | ation Static Results                                      |
| 🍊 Quick start guides                                        | No runs                                                                                                 |                                                  |                                                           |
| Settings                                                    |                                                                                                    |                                                  |                                                           |
| 🛞 Workflow settings                                         |                                                                                                    |                                                  |                                                           |
| 📍 Authorization                                             |                                                                                                    |                                                  |                                                           |
| Access keys                                                 |                                                                                                    |                                                  |                                                           |
| 🚷 Identity                                                  |                                                                                                    |                                                  |                                                           |
|                                                             |                                                                                                    |                                                  | 10:00                                                     |
| 🍯 🖉 😪 🔍 📥 🖡                                                 | 💶 🔍 🙆 🖻 🚺 💻 🐴                                                                                           | ■ 17°C Clo                                       | idy ^ 🥌 🧖 ENG 2021/11/23 🛃                                |

| 🗖 📔 👗 Home - Microsoft Azure 🛛 🖈 🔥 Logic Apps Designer - 1                                 | Microsoft × +                                                                                                    |                                                                           |                                   |                        |                        |                            | - o ×              |
|--------------------------------------------------------------------------------------------|----------------------------------------------------------------------------------------------------|---------------------------------------------------------------------------|-----------------------------------|------------------------|------------------------|----------------------------|--------------------|
| $\leftarrow$ $\rightarrow$ $\bigcirc$ $\bigcirc$ https://portal.azure.com/?quickstart=True | #@ctucareer.co.za/resour                                                                                                    | ce/subscriptions/e987c85                                                  | c-2802-427d-a463-0bb              | 4ab93940e/resourceGrou | ps/AZ500LAB131415/     | 6 <b>8</b> 6 6             | · @ @              |
| 🏠 YouTube 🏝 Maps 🏝 News 🏝 Gmail 🏝 Comptia Network+                                         | Microsoft Office Ho                                                                                                    | don't lose access to                                                      | Eog In to COL Cam                 | Dbjective group 5      | O' The Course Overvie  | O' Cisco CCNA Routin       | Cther favorites    |
| Microsoft Azure     Search resources, services.                                            | and docs (G+/)                                                                                                    |                                                                           |                                   |                        | D 🖟 🗳                  | 송 ⑦ 문 Thato                | Le@ctucareer.co.za |
| Home > Resource groups > AZ500LAB131415 > Change-Incident-                                 | Severity >                                                                                                    |                                                                           |                                   |                        |                        |                            |                    |
| Logic Apps Designer                                                                        |                                                                                                    |                                                                           |                                   |                        |                        |                            | ×                  |
|                                                                                            |                                                                                                    | _                                                                         |                                   |                        |                        |                            |                    |
| 🔚 Save 🗙 Discard 🕨 Run Trigger 📸 Designer 🎶 Code vie                                       | w 🕘 Parameters 🔳                                                                                                    | Templates 🔁 Connector:                                                    | s ? Help (i) Info                 |                        |                        |                            |                    |
|                                                                                            | _                                                                                                    |                                                                           |                                   |                        |                        |                            | Q 100% Q           |
|                                                                                            | Connections                                                                                                    |                                                                           |                                   | Δ …                    |                        |                            |                    |
|                                                                                            |                                                                                                    |                                                                           | /                                 |                        |                        |                            |                    |
|                                                                                            | Connections                                                                                                    |                                                                           |                                   | <b>A</b>               |                        |                            |                    |
|                                                                                            |                                                                                                    |                                                                           | /                                 |                        |                        |                            |                    |
|                                                                                            | Connections                                                                                                    |                                                                           |                                   | Δ …                    |                        |                            |                    |
|                                                                                            |                                                                                                    |                                                                           | /                                 |                        |                        |                            |                    |
|                                                                                            | Connections                                                                                                    |                                                                           |                                   | Δ …                    |                        |                            |                    |
|                                                                                            |                                                                                                    |                                                                           |                                   |                        |                        |                            |                    |
|                                                                                            |                                                                                                    | + Nev                                                                     | v step                            |                        |                        |                            |                    |
|                                                                                            |                                                                                                    |                                                                           |                                   |                        |                        |                            |                    |
|                                                                                            |                                                                                                    |                                                                           |                                   |                        |                        |                            |                    |
|                                                                                            |                                                                                                    |                                                                           |                                   |                        |                        |                            |                    |
|                                                                                            |                                                                                                    |                                                                           |                                   |                        |                        |                            |                    |
|                                                                                            | O D 🐖                                                                                                    | **                                                                        |                                   |                        | <b>6</b> 21            | 17°C Claudy A              | FNG 12:28          |
|                                                                                            |                                                                                                    | <u> </u>                                                                  |                                   |                        |                        | in e aloudy — In.          | 2021/11/23 24      |
|                                                                                            |                                                                                                    |                                                                           |                                   |                        |                        |                            |                    |
|                                                                                            |                                                                                                    |                                                                           |                                   |                        |                        |                            |                    |
| 🔲 🔓 portal.azure.com 🛛 🗙 🙏 Logic Apps Designer - 1                                         | Microsoft × +                                                                                                    |                                                                           |                                   |                        |                        |                            | - 0 ×              |
| ← → ♂ Ĉ https://portal.azure.com/#@ctucareer.co.z                                          | a/resource/subscriptions                                                                                                    | /e987c85c-2802-427d-a46                                                   | i3-0bb4ab93940e/resou             | urceGroups/AZ500LAB13  | 1415/providers/Micros. | 6 <b>0</b> 6 6             | · @ @              |
| 🏠 YouTube 🎦 Maps 🏠 News 🏠 Gmail 🏠 Comptia Network+                                         | 1 Microsoft Office Ho                                                                                                    | don't lose access to                                                      | Eog In to COL Cam                 | Dijective group 5      | O' The Course Overvie  | O' Cisco CCNA Routin       | Cther favorites    |
| ■ Microsoft Azure                                                                          | rices, and docs (G+/)                                                                                                    |                                                                           |                                   |                        | D G 🖓                  | @ ⑦ 주 <sup>···</sup> Thato | Le@ctucareer.co.za |
| Home > Change-Incident-Severity >                                                          |                                                                                                    |                                                                           |                                   |                        |                        |                            |                    |
| Logic Apps Designer                                                                        |                                                                                                    |                                                                           |                                   |                        |                        |                            | ×                  |
|                                                                                            |                                                                                                    |                                                                           | 2                                 |                        |                        |                            |                    |
| Save 🔨 Discard 🔽 Kun Ingger 🚓 Designer 🗘 Code vie                                          | w 🕲 Parameters 🛄                                                                                                    | Templates 🗠 Connector                                                     | s y Help U Into                   |                        |                        |                            |                    |
|                                                                                            | -                                                                                                    |                                                                           |                                   |                        | 1                      |                            |                    |
|                                                                                            | Connections                                                                                                    |                                                                           |                                   | A                      |                        |                            | © 100% €           |
|                                                                                            |                                                                                                    |                                                                           |                                   | 4                      |                        |                            | ଷ୍ 100% ପ୍         |
|                                                                                            | Invalid connection.                                                                                                    |                                                                           |                                   | <b>A</b>               |                        |                            | ଷ୍ 100% ପ୍         |
|                                                                                            | Invalid connection. Select an existing connect                                                                                                    | ion or create a new one:                                                  |                                   |                        |                        |                            | ଷ୍ <u>100%</u> ଷ୍  |
|                                                                                            | Invalid connection. Select an existing connect Invalid Disp                                                                                          | ion or create a new one:<br>play Name                                     | Name                              | Gateway                |                        |                            | ଷ୍ 100% ପ୍         |
|                                                                                            | Invalid connection. Select an existing connect Invalid Disg     Tha                                                                                  | ion or create a new one:<br>play Name<br>toLe@ctucareer.co.za             | Name<br>azuresentinel-i           | Gateway<br>Ch          |                        |                            | <u>ହ୍</u> 100% ବ୍  |
|                                                                                            | Nvalid connection. Select an existing connect Invalid Disg     ① Tha                                                                                 | ion or create a new one:<br>Nay Name<br>toLe@ctucareer.co.za              | Name<br>azuresentinel-i           | Gateway<br>Ch          |                        |                            | Q 100% Q           |
|                                                                                            | Invalid connection. Select an existing connect Invalid Disp     ① Tha                                                                                | Ion or create a new one:<br>Ilay Name<br>tole@ctucareer.co.za<br>Add new  | Name<br>azuresentinel-I<br>Cancel | Gateway<br>Ch          |                        |                            | Q 100% Q           |
|                                                                                            | <ul> <li>Invalid connection.</li> <li>Select an existing connect<br/>Invalid Disp</li> <li>That</li> </ul>                                           | ion or create a new one:<br>Nay Name<br>toLe@ctucareer.co.za<br>Add new   | Name<br>azuresentinei-i<br>Cancel | Gateway<br>Ch          |                        |                            | Q 100% Q           |
|                                                                                            | <ul> <li>Invalid connection.</li> <li>Select an existing connect<br/>Invalid Disp</li> <li>That</li> <li>Connections</li> </ul>                      | ion or create a new one:<br>Nay Name<br>toLe@ctucareer.co.za<br>Add new   | Name<br>azuresentinel-<br>Cancel  | Gateway<br>Ch          |                        |                            | Q 100% Q           |
|                                                                                            | <ul> <li>Invalid connection.</li> <li>Select an existing connect<br/>Invalid Disp</li> <li>That</li> <li>That</li> <li>Connections</li> </ul>        | ion or create a new one:<br>Nay Name<br>toLe@ctucareer.co.za<br>Add new   | Name<br>azursentinel-<br>Cancel   | Gateway<br>Ch          |                        |                            | Q 100% Q           |
|                                                                                            | <ul> <li>invalid connection.</li> <li>Select an existing connect<br/>invalid Disg</li> <li>That</li> <li>Connections</li> <li>Connections</li> </ul> | ion or create a new one:<br>vlay Name<br>toLe@-ctucareer.co.za<br>Add new | Name<br>azuresentinel-            | Gateway<br>Ch          |                        |                            | Q 100% Q           |
|                                                                                            | <ul> <li>Invalid connection.</li> <li>Select an existing connect<br/>Invalid Disg</li> <li>That</li> <li>Connections</li> <li>Connections</li> </ul> | ion or create a new one:<br>vlay Name<br>toLe@-ctucareer.co.za<br>Add new | Name<br>azuresentine-             | Gateway<br>Ch          |                        |                            | Q 100% Q           |
|                                                                                            | <ul> <li>Invalid connection.</li> <li>Select an existing connect<br/>Invalid Disg</li> <li>That</li> <li>Connections</li> <li>Connections</li> </ul> | ion or create a new one:<br>Hay Name<br>toLe@ctucareer.co.za<br>Add new   | Name<br>azuresentinel-            | Gateway<br>Ch          |                        |                            | Q 100% Q           |

| 🗅 Auth - Personal - Microsoft Edge — 🗆 🗙                                                            | + - 0 ×                                                                                                    |
|----------------------------------------------------------------------------------------------------|----------------------------------------------------------------------------------------------------|
| https://ema.hosting.portal.azure.net/ema/Content/2.11025.1.5/Html/a                                 | /subscriptions/e987c85c-2802-427d-a463-0bb4ab93940e/resourceGroups/AZ500LAB131415/providers/Micros 🏠 😈 🔇 🏠 😭 🚇            |
| Redirecting                                                                                         | ssoft Office Ho 🎦 don't lose access to 🖉 Log in to COL Cam 🎦 Objective group 5 🍼 The Course Overvie 🍼 Cisco CCNA Routin   |
|                                                                                                    | та (GeA D III III III III III III III III IIII IIII                                                                       |
|                                                                                                    |                                                                                                    |
|                                                                                                    | x                                                                                                    |
|                                                                                                    |                                                                                                    |
|                                                                                                    | rameters 🧰 Templates 🖻 Connectors  ? Help 🕧 Info                                                                          |
|                                                                                                    | Q 100% Q                                                                                                    |
|                                                                                                    | zure Sentinel                                                                                                    |
|                                                                                                    | valid connection.                                                                                                    |
|                                                                                                    | t (TII Career                                                                                                    |
|                                                                                                    | Sign in to create a connection to Azure Sentinel.                                                                         |
|                                                                                                    | Creating                                                                                                    |
|                                                                                                    |                                                                                                    |
|                                                                                                    | ct with service principal $\Psi$ Connect with managed identity (preview) $\Psi$                                           |
|                                                                                                    | ÷                                                                                                    |
|                                                                                                    |                                                                                                    |
|                                                                                                    |                                                                                                    |
| -<br>0                                                                                              | ionnections                                                                                                    |
|                                                                                                    |                                                                                                    |
|                                                                                                    |                                                                                                    |
|                                                                                                    |                                                                                                    |
| 🖷 A 🟫 💽 🛓 🚍 🗵 💿 🏦 🕖                                                                                 | ■ 👘 📅 🔤 17°C Cloudy 🔨 🛋 🕅 17°C Cloudy                                                                                     |
|                                                                                                    |                                                                                                    |
|                                                                                                    |                                                                                                    |
|                                                                                                    |                                                                                                    |
| portaLazure.com     X Logic Apps Designer - Microsoft                                               | - o ×                                                                                                    |
| $\leftrightarrow$ $\rightarrow$ $\texttt{C}$ $$ https://portal.azure.com/#@ctucareer.co.za/resource | e/subscriptions/e987c85c-2802-427d-a463-0bb4ab93940e/resourceGroups/AZ500LAB131415/providers/Micros 🏠 😇 🗘   🎓 🔞 🔹 …       |
| 🎦 YouTube 🎦 Maps 🎦 News 🎦 Gmail 🎦 Comptia Network+ 🧿 Mic                                            | osoft Office Ho 🖒 don't lose access to 🖉 Log In to COL Cam 🎦 Objective group 5 Or The Course Overvie Or Cisco CCNA Routin |
| ■ Microsoft Azure ③ Upgrade                                                                         | ocs (G+/) Dz 🗗 🖓 (@ R Thatole@ctucareer.co.za 🧶<br>ru cwear                                                               |
| Home > Change-Incident-Severity >                                                                   |                                                                                                    |
| Logic Apps Designer                                                                                 | ×                                                                                                    |
| 🖶 Save 🗙 Discard ▷ Run Trigger 📇 Designer 🅩 Code view 阃 Pr                                          | srameters 👅 Templates 🔁 Connectors 🤈 Help 🕕 Info                                                                          |
|                                                                                                    |                                                                                                    |
|                                                                                                    | Q 100% Q                                                                                                    |
| S                                                                                                   | Vhen a response to an Azure Sentinel alert is triggered (Preview)                                                         |
| No a                                                                                                | dditional information is needed for this step. You will be able to use the outputs in                                     |
| Subse                                                                                               | quen sxeps.                                                                                                    |
| Conne                                                                                               | cted to ThatoLe@ctucareer.co.za. Change connection.                                                                       |
|                                                                                                    | ÷                                                                                                    |
|                                                                                                    | ionnections                                                                                                    |
|                                                                                                    |                                                                                                    |
| S .                                                                                                 | ionnections                                                                                                    |
|                                                                                                    |                                                                                                    |
|                                                                                                    | ionnections                                                                                                    |
| M                                                                                                   |                                                                                                    |
|                                                                                                    |                                                                                                    |
|                                                                                                    | + New step                                                                                                    |
|                                                                                                    | + New step                                                                                                    |

| Departal azure.com     X     Logic Apps Designer - N                            | Aicrosoft × +                                   |                                                              |                            |                        | - a ×           |
|---------------------------------------------------------------------------------|-------------------------------------------------|--------------------------------------------------------------|----------------------------|------------------------|-----------------|
| $\leftarrow$ $\rightarrow$ C $\oplus$ https://portal.azure.com/#@ctucareer.co.z | a/resource/subscriptions/e987c85c-2802-427d-a   | 463-0bb4ab93940e/resourceGroups/A7500LAB                     | 131415/providers/Micros    |                        | G               |
| YouTube C Maps C News C Gmail C Comptia Network+                                | Microsoft Office Ho D don't lose access to      | <ul> <li>Iog In to COL Cam., D Objective group 5.</li> </ul> | . O' The Course Overvie O' | Cisco CCNA Routin      | Other favorites |
| Microsoft Azure      O Upgrade     P Search resources, serv                     | ices, and docs (G+/)                            |                                                              | E 🗣 🖓 🏟                    | ⑦ & ThatoLe@           |                 |
| Home > Change-Incident-Severity >                                               |                                                 |                                                              |                            |                        | CIUCAREN        |
| Logic Apps Designer                                                             |                                                 |                                                              |                            |                        | ×               |
|                                                                                 |                                                 |                                                              |                            |                        |                 |
| 🖶 Save 🗙 Discard ▷ Run Trigger 🦓 Designer 📣 Code vie                            | w 📵 Parameters 🔳 Templates 🖻 Connecto           | ors ? Help 🕕 Info                                            |                            |                        |                 |
|                                                                                 | Alert - Get incident (Proviow)                  | ¥<br>① ·                                                     |                            |                        | Q 100% Q        |
|                                                                                 | *Specify subscription id                        | Ŭ                                                            |                            | _                      |                 |
|                                                                                 | *Specify resource group                         |                                                              |                            |                        |                 |
|                                                                                 | Resource group ×                                |                                                              |                            |                        |                 |
|                                                                                 | Workspace ID x                                  | Workspace id                                                 |                            |                        |                 |
|                                                                                 | System alert ID ×                               |                                                              |                            |                        |                 |
|                                                                                 | Connected to ThatoLe@ctucareer.co.za. Change co | nnection.                                                    |                            |                        |                 |
|                                                                                 |                                                 | +                                                            |                            |                        |                 |
|                                                                                 | Connections                                     | ¥<br>                                                        |                            |                        |                 |
|                                                                                 |                                                 |                                                              |                            |                        |                 |
|                                                                                 | Connections                                     | ۰<br>د                                                       |                            |                        |                 |
|                                                                                 |                                                 |                                                              |                            |                        |                 |
|                                                                                 | + N                                             | ew step                                                      |                            |                        |                 |
|                                                                                 |                                                 |                                                              |                            |                        | ٣               |
| 4                                                                               |                                                 |                                                              |                            |                        | 15:22           |
| 📕 P 🗟 🙆 📥 📃 🗿 🙆                                                                 | 0 🗋 👱 🎼                                         |                                                              | <b>1</b> 7°C               | C Cloudy \land 🌰 🌈 ENG | 3 2021/11/23 24 |
|                                                                                 |                                                 |                                                              |                            |                        |                 |
|                                                                                 |                                                 |                                                              |                            |                        |                 |

| PortaLazure.com      X 🔥 Logic Apps Designer - Microsoft      X | +                                                                                     | - 0 ×                                              |
|-----------------------------------------------------------------|---------------------------------------------------------------------------------------|----------------------------------------------------|
| ← → C 🗅 https://portal.azure.com/#@ctucareer.co.za/resource/se  | bscriptions/e987c85c-2802-427d-a463-0bb4ab93940e/resourceGroups/AZ500LAB131415/provic | ders/Micros 🏠 😈 🔇   🗲 🔂 🕘 …                        |
| 🖒 YouTube 🏠 Maps 🏠 News 🖒 Gmail 🏠 Comptia Network+ 🧿 Microso    | t Office Ho 🎦 don't lose access to 😻 Log In to COL Cam 🎦 Objective group 5 🍼 The Cou  | urse Overvie 🕐 Cisco CCNA Routin 🛅 Other favorites |
| ■ Microsoft Azure ⑦ Upgrade                                     | (G+/)                                                                                 | 🕞 🔮 🛞 🔗 ह्न ThatoLe@ctucareer.co.za 🥌              |
| Home > Change-Incident-Severity >                               |                                                                                       |                                                    |
| Logic Apps Designer                                             |                                                                                       | ×                                                  |
| 🔚 Save 🗙 Discard ▷ Run Trigger 🦂 Designer 🕫 Code view [ Parar   | eters 🧱 Templates 🔁 Connectors  Help 🕐 Info                                           |                                                    |
|                                                                 | $\checkmark$                                                                          | Q 100% Q                                           |
| O Aler                                                          | - Get accounts (Preview) ····                                                         |                                                    |
| * Entities li                                                   | t Entities ×                                                                          |                                                    |
| Connected                                                       | to ThatoLe@ctucareer.co.za. Change connection.                                        |                                                    |
|                                                                 | ÷.                                                                                    |                                                    |
| Cha                                                             | ge incident severity 2 (Preview)                                                      |                                                    |
| * Specify s                                                     | bscription id Subscription ID ×                                                       |                                                    |
| * Specify re                                                    | source group Resource group x                                                         |                                                    |
| * Specify w                                                     | orkspace Id Vorkspace ID ×                                                            |                                                    |
| *Identifier                                                     |                                                                                       |                                                    |
| * Specify a                                                     | ert / incident 🔗 Number ×                                                             |                                                    |
| *Specify s                                                      | Verity High X                                                                         |                                                    |
| Connected                                                       | Specify severity<br>to ThatoLe@ctucareer.co.za. Change connection.                    |                                                    |
|                                                                 |                                                                                       |                                                    |
|                                                                 |                                                                                       | ► 15:32 ■                                          |
| · · · · · · · · · · · · · · · · · · ·                           |                                                                                       | 💷 1/°C Cloudy 🔨 🦳 ENG 2021/11/23 📿 4               |

| 🗖 🛛 🖓 portaLazure.com 🛛 🗙 🔥 Logic Apps Designe                                             | r - Microsoft × +                                                                   | - 0                                                                        | ×           |
|--------------------------------------------------------------------------------------------|-------------------------------------------------------------------------------------|----------------------------------------------------------------------------|-------------|
| $\leftarrow$ $\rightarrow$ $C$ $\stackrel{e}{\div}$ https://portal.azure.com/#@ctucareer.c | co.za/resource/subscriptions/e987c85c-2802-427d-a463-0bb4ab93940e/resourceGroups/AZ | 500LAB131415/providers/Micros 🏠 😇 🔇   🗲 🔂 🚇                                |             |
| YouTube 🎦 Maps 🎦 News 🕒 Gmail 🕒 Comptia Network                                            | s+ 🧿 Microsoft Office Ho 🎦 don't lose access to 🗶 Log In to COL Cam 🎦 Objective g   | group 5 O' The Course Overvie O' Cisco CCNA Routin 📋 Other f               | favorites   |
| ■ Microsoft Azure ③ Upgrade                                                                | services, and docs (G+/)                                                            | E 🗗 🖓 🛞 🧿 🖓 ThatoLe@ctucareer.co                                           | NZA<br>REER |
| Home > Change-Incident-Severity >                                                          |                                                                                     |                                                                            | ~           |
| Logic Apps Designer                                                                        |                                                                                     |                                                                            | ^           |
| 🔚 Save 🗙 Discard ▷ Run Trigger 🕌 Designer 🌾 Code                                           | view 🕼 Parameters 🧮 Templates 🔁 Connectors ? Help 🕕 Info                            |                                                                            |             |
|                                                                                            | Connected to ThatoLe@ctucareer.co.za. Change connection.                            | Q 100%                                                                     | Q           |
|                                                                                            | +                                                                                   |                                                                            |             |
|                                                                                            | Change incident severity 2 (Preview)                                                | O ···                                                                      |             |
|                                                                                            | *Specify subscription id Subscription ID ×                                          |                                                                            |             |
|                                                                                            | *Specify resource group ×                                                           |                                                                            |             |
|                                                                                            | *Specify workspace Id  Workspace ID ×                                               |                                                                            |             |
|                                                                                            | *Jaentimer Incident                                                                 |                                                                            | 11          |
|                                                                                            | *Specify severity High                                                              |                                                                            |             |
|                                                                                            | Connected to ThatoLe@ctucareer.co.za. Change connection.                            |                                                                            |             |
|                                                                                            |                                                                                     |                                                                            |             |
|                                                                                            |                                                                                     |                                                                            |             |
|                                                                                            | + New step                                                                          |                                                                            | *           |
| 4                                                                                          |                                                                                     | 1633                                                                       | Þ           |
| = ^ 🗟 🖸 📥 📃 🔍 🖻                                                                            |                                                                                     | ☐ 17°C Cloudy ∧ △ / ENG 2021/11/23                                         | 24          |
|                                                                                            |                                                                                     |                                                                            |             |
|                                                                                            |                                                                                     |                                                                            |             |
| 🗖 🛛 🔊 portal.azure.com 🛛 🗙 🛕 Logic Apps Designe                                            | r - Microsoft X +                                                                   | - 0                                                                        | ×           |
| ← → C                                                                                      | co.za/resource/subscriptions/e987c85c-2802-427d-a463-0bb4ab93940e/resourceGroups/AZ | 500LAB131415/providers/Micros 🏠 😇 🔇 🏠 📵 📳                                  |             |
| y YouTube y Maps y News y Gmail y Comptia Network                                          | ++ 🚺 Microsoft Office Ho 🖞 don't lose access to 🕐 Log in to COL Cam 🖞 Objective g   | group 5 Or The Course Overvie Or Cisco CCNA Routin                         | favorites   |
| Home > Change-Incident-Severity >                                                          | services, and docs (G+7).                                                           |                                                                            | REER 🥌      |
| Logic Apps Designer                                                                        |                                                                                     | Notifications                                                              | ×           |
|                                                                                            |                                                                                     | More events in the activity $\log \rightarrow$ Dismiss all                 | • ~ I       |
| 🗄 Save 🗙 Discard 🕨 Run Trigger 🚓 Designer 🂔 Code                                           | view [@] Parameters 🔳 Templates 🔛 Connectors '? Help 🕕 Info                         | Save logic app completed                                                   | ×           |
|                                                                                            | Connected to ThatoLe@ctucareer.co.za. Change connection.                            | Logic app: Change-Incident-Severity was saved successfully<br>a few second | is ago      |
|                                                                                            | ÷+                                                                                  | \$200.00 credit remaining                                                  | ×           |
|                                                                                            | Change incident severity 2 (Preview)                                                | Subscription 'Azure subscription 1' has a remaining credit of \$200.00.    |             |
|                                                                                            | *Specify subscription Id Subscription ID x                                          | Click here to upgrade to a Pay-As-You-Go subscription.                     |             |
|                                                                                            | *Specify resource group Resource group ×                                            | 12 minute                                                                  | es ago      |
|                                                                                            | * Specify workspace Id Workspace ID ×                                               |                                                                            |             |
|                                                                                            | *Specify alert / incident                                                           |                                                                            |             |
|                                                                                            | * Specify severity High                                                             |                                                                            |             |
|                                                                                            | Connected to ThatoLe@ctucareer.co.za. Change connection.                            |                                                                            |             |
|                                                                                            |                                                                                     | -                                                                          |             |
|                                                                                            | · New stars                                                                         |                                                                            |             |
|                                                                                            | + New step                                                                          |                                                                            |             |
| https://portal.azure.com/#blade/Microsoft_Azure_ActivityLog/ActivityLogBlade/c             | queryInputs/%78"user"%3A"%40me"%7D                                                  |                                                                            |             |
|                                                                                            |                                                                                     |                                                                            |             |

## Task 5 Create a custom alert and configure a playbook as an automated response

| 🗖 💧 portal.azure.com 🛛 🗙 👗 Microsoft Sentinel - Microsoft Ac 🗙     | +                                      |                                       |                                      | - o ×                                         |
|--------------------------------------------------------------------|----------------------------------------|---------------------------------------|--------------------------------------|-----------------------------------------------|
| ← → C 🗈 https://portal.azure.com/#blade/HubsExtension/Browse       | Resource/resourceType/microsoft.securi | tyinsightsarg%2Fsentinel              | τ <b>έ</b>                           | 🖥 🕄 🎼 🕀 🗶 …                                   |
| 🗅 YouTube 🎦 Maps 🎦 News 🗋 Gmail 🕒 Comptia Network+ 🧯 Microso       | ft Office Ho 🌓 don't lose access to 🍕  | 🖲 Log In to COL Cam 🌓 Objective group | 5 O' The Course Overvie O'           | Cisco CCNA Routin 🎦 Other favorites           |
| ■ Microsoft Azure ③ Upgrade ② Search resources, services, and docs | (G+/)                                  |                                       | 🗵 🕼 O 🔅                              | ⑦ & ThatoLe@ctucareer.co.za Structureer.co.za |
| Home ><br>Microsoft Sentinel                                       | y   🖻 View incidents   📌 Feedbac       | k                                     |                                      | ×                                             |
| Filter for any field Subscription == all Resource group == all X   | Location == all X 4 Add filter         |                                       |                                      |                                               |
| Showing 1 to 1 of 1 records.                                       |                                        |                                       | No grouping                          | V List view V                                 |
| □ Name ↑↓                                                          | Resource group ↑↓                      | Location 1.                           | Subscription $\uparrow_{\downarrow}$ | Directory ↑↓                                  |
| Sa-examcsas632                                                     | az500lab131415                         | East US                               | Azure subscription 1                 | CTU Career                                    |

| ዶ 🗟 🛓                            | <u> </u>                       | 0 🗋 🚾 🎁                                              |                                                                                                    |                          |                 | ■ 17°C Cloudy ^                  | NG 2021/11/23                  |
|----------------------------------|--------------------------------|------------------------------------------------------|----------------------------------------------------------------------------------------------------|--------------------------|-----------------|----------------------------------|--------------------------------|
|                                  |                                |                                                      |                                                                                                    |                          |                 |                                  |                                |
|                                  |                                |                                                      |                                                                                                    |                          |                 |                                  |                                |
| portal.azure.com                 | × 👗 Microsoft Sentinel - M     | icrosoft A: × +                                      |                                                                                                    |                          |                 |                                  | - 0                            |
| → C 🗈 https://p                  | ortal.azure.com/#blade/Microso | ft_Azure_Security_Insights/MainMenuBlade/4/id/%2Fsul | bscriptions%2Fe987c85c-                                                                                                    | 2802-427d-a463-0bb4      | lab93940e%2Fre  | sou 🏠 😇 🔇   🗲                    | G 😩                            |
| fube 🗅 Maps 🕒 News               | 🗅 Gmail 🌓 Comptia Network+.    | . 🤨 Microsoft Office Ho 🎦 don't lose access to 蜜     | Log In to COL Cam 🌓                                                                                                    | Objective group 5        | The Course Over | rvie O' Cisco CCNA Routin        | C Other fav                    |
| Microsoft Azure 🛞 U              | pgrade 🔎 Search resources, ser | vices, and docs (G+/)                                |                                                                                                    |                          | D G             | 다 🕸 ① 🖓 ThatoL                   | e@ctucareer.co.z               |
| > Microsoft Sentinel > Micr      | osoft Sentinel                 |                                                      |                                                                                                    |                          |                 |                                  | CTU CAREE                      |
| Microsoft Sentin                 | el   Analytics                 |                                                      |                                                                                                    |                          |                 |                                  |                                |
| elected workspace: 'sa-examcsasi | 32'                            |                                                      |                                                                                                    |                          |                 |                                  |                                |
| rch (Ctrl+/)                     | « 🕂 Create 🗸 💍 Refre           | esh 🛛 Analytics efficiency workbook (Preview) 🕴 🖒 🛙  | Enable 🛇 Disable 📋                                                                                                    | Delete → Import          | H→ Export   🎜   | 🖓 Guides & Feedback              |                                |
| dents                            | ^                              | Pules by severity                                    |                                                                                                    |                          |                 |                                  |                                |
| kbooks                           | 41                             | High (1)                                             | Law (0)                                                                                                    | Information a            | (20)            | LEAR<br>Abou                     | N MORE<br>it analytics rules D |
| ting                             |                                | righ (i)                                             | Low (o)                                                                                                    | _ mormationa             | (33)            |                                  |                                |
| ebooks                           | Active rules Rule te           | mplates                                              |                                                                                                    |                          |                 |                                  |                                |
| ity behavior                     | 1                              |                                                      |                                                                                                    |                          |                 |                                  |                                |
| eat intelligence                 | ₽ Search                       | Severity : All Rule Ty                               | pe : All Status : All                                                                                                    | Tactics : All            |                 |                                  |                                |
| management                       | Severity ↑↓                    | ↑↓ Name ↑↓                                           | Rule type ↑↓                                                                                                    | Status ↑↓                | Tactics         | +                                |                                |
| tent hub (Preview)               | High                           | Advanced Multistage Attack Detection                 | Fusion     Fusion     Fus | 🖒 Enabled                | <b>2</b>        | _TL                              |                                |
| ositories (Preview)              | Medium                         | Suspicious number of resource creation or depl       | Scheduled                                                                                                    | 🖒 Enabled                | <b>R</b> (      |                                  |                                |
| imunity                          | Informational                  | (Preview) Anomalous Account Creation                 | 📥 Anomaly                                                                                                    | Enabled                  | фі              |                                  |                                |
| ation                            | Informational                  | (Preview) Anomalous Azure AD sign-in sessions        | 🔺 Anomaly                                                                                                    | 🕐 Enabled                | <b>Q</b> 1      |                                  |                                |
| connectors                       | Informational                  | (Preview) Anomalous Code Execution                   | - Anomaly                                                                                                    | C Enabled                | 🔓 E 👘           | No analytics rules sel           | ected                          |
|                                  | Informational                  | (Preview) Anomalous local account creation           | 📥 Anomaly                                                                                                    | () Enabled               | Фт              | Select an analytics rule to view | v more details                 |
| lytics                           | Informational                  | (Preview) Anomalous scanning activity                | Anomaly                                                                                                    | ( <sup>b</sup> ) Enabled | <b></b>         |                                  |                                |
| alytics                          | 4                              |                                                      |                                                                                                    |                          |                 |                                  |                                |
| alytics<br>atchlist              | < C                            |                                                      |                                                                                                    |                          |                 |                                  |                                |

| A portalazure.com     X A Analytics rule wizard - Create a = X +                                                                                                    |                         | - 0 ×                    |
|----------------------------------------------------------------------------------------------------|-------------------------|--------------------------|
| C      Inttps://portal.azure.com// #biade/Microsoft_Azure_security_insignts/mainMenublade/4/id/%2/subscriptions%2/e96/cosc-2022-42/d-a4os     YouTube      Maps      News      Gmail      Comptia Network+      GMicrosoft Office Ho      don't lose access to      C      Log In to COL Cam      Objective group 5. | -UDD4aD93940e%2Fresou 5 | Koutin E≡ V⊞ S ····      |
| E Microsoft Azure O Upgrade                                                                                                    | E 🗣 C 🎕 🔿 Á             | CTU CAREER               |
| Home > Microsoft Sentinel > Microsoft Sentinel > Analytics rule wizard - Create a new scheduled rule                                                                                                    |                         | ×                        |
| General Set rule logic Incident settings (Preview) Automated response Review and create Create an analytics rule that will run on your data to detect threats.                                                                                                    |                         | ĺ                        |
| Analytics rule details                                                                                                    |                         |                          |
| Name *                                                                                                    |                         |                          |
| Tactics<br>O selected                                                                                                    |                         |                          |
| Severity  Medium  Status  Tracklet Disabled                                                                                                    |                         |                          |
|                                                                                                    | De 180 Cando            | پ<br>م کے قر دین 15:40 B |

| 🗈 🚯 portal.azure.com x 👗 Analytics rule wizard - Create a :: x +                                                                                                    | - 0                          | ×     |
|----------------------------------------------------------------------------------------------------|------------------------------|-------|
| 🗧 🔶 🔿 🙆 https://portal.azure.com//blade/Microsoft_Azure_Security_Insights/MainMenuBlade/4/id/%2Fsubscriptions%2Fe987c85c-2802.427d-a463-0bb4ab93340e%2Fresou 🏠 😇 🔇   🏚           | ۵ (۲)                        |       |
| 🖞 YouTube 🐧 Maps 🏠 News 🏠 Gmail 🏠 Comptia Network+ 🐧 Microsoft Office Ho 🏠 don't lose access to 😻 Log in to COL Cam 🏠 Objective group 5 🝼 The Course Overvie 🍼 Cisco CCNA Routin | C Other favor                | rites |
| E Microsoft Azure 🕑 Upgrade 🕫 Search resources, services, and docs (G+/)                                                                                                    | tucareer.co.za<br>CTU CAREER | 0     |
| Home > Microsoft Sentinel > Microsoft Sentinel >                                                                                                    |                              |       |
| Analytics rule wizard - Create a new scheduled rule                                                                                                    | >                            | <     |
| General Set rule logic Incident settings (Preview) Automated response Review and create                                                                                          |                              | ^     |
| Create an analytics rule that will run on your data to detect threats.                                                                                                    |                              |       |
| Analytics rule details                                                                                                    |                              |       |
| Name *                                                                                                    |                              |       |
| Playbook Demo 🗸                                                                                                    |                              |       |
| Description                                                                                                    |                              |       |
|                                                                                                    |                              |       |
|                                                                                                    |                              |       |
| Tartics                                                                                                    |                              |       |
| Initial Access                                                                                                    |                              |       |
| Searchy                                                                                                    |                              |       |
|                                                                                                    |                              |       |
| Status<br>(colled: Disabled                                                                                                    |                              |       |
|                                                                                                    |                              | ٣     |
| Next : Set rule logic >                                                                                                    |                              |       |
|                                                                                                    |                              | •     |
| 🖷 උ 💫 💽 🛓 🔚 🖸 💿 🏦 🏉 📄 🖷 🎼                                                                                                    | 15:43                        | 24)   |

| Analytics rule wizard - Create a : x +                                                                                                    | - 0 ×                                                                                                    |
|----------------------------------------------------------------------------------------------------|----------------------------------------------------------------------------------------------------|
| ← → C 🖞 https://portal.azure.com/#blade/Microsoft_Azure_Security_Insights/MainMenuBlade/4/id/%2Fsubscriptions%2Fe98                                 | 7c85c-2802-427d-a463-0bb4ab93940e%2Fresou 🏠 😇 🗘 🏠 🔁 😩 …                                                                                                    |
| 🗅 YouTube 🖒 Maps 🖒 News 🖒 Gmail 🏠 Comptia Network+ 🧿 Microsoft Office Ho 🏠 don't lose access to 🧶 Log In to COL Cam.                                | 🖒 Objective group 5 O' The Course Overvie O' Cisco CCNA Routin 🏻 📋 Other favorites                                                                                     |
| E Microsoft Azure O Upgrade P Search resources, services, and docs (G+/)                                                                            | ы 🗗 С С 🥵 Ф 🖓 ThatoLe@ctucareer.co.za 🧶 сти саявея                                                                                                    |
| Home > Microsoft Sentinel > Microsoft Sentinel >                                                                                                    |                                                                                                    |
| Analytics rule wizard - Create a new scheduled rule                                                                                                 | ×                                                                                                    |
| General Set rule logic Incident settings (Preview) Automated response Review and create                                                             |                                                                                                    |
| Define the logic for your new analytics rule.                                                                                                    | Results simulation                                                                                                    |
| Rule query                                                                                                    | This chart shows the results of the last 50 evaluations of the defined analytics rule. Click a point on the<br>chart to display the raw events for that point in time. |
| Any time details set here will be within the scope defined below in the Query scheduling fields.                                                    |                                                                                                    |
| AmmaArkfulku                                                                                                    | Test with current data                                                                                                    |
| where ResourceProviderValue =~ "Microsoft.Security"<br>  where OperationNameValue =~ "Microsoft.Security/locations/jitNetworkAccessPolicies/delete" |                                                                                                    |
| •                                                                                                    |                                                                                                    |
| View query results >                                                                                                    |                                                                                                    |
| Alart anrichment (Provinu)                                                                                                    |                                                                                                    |
|                                                                                                    | Define a valid analytics rule configuration and click 'Test with current data' to test your rule with                                                                  |
| <ul> <li>Cutors details</li> </ul>                                                                                                    | current data m your workspace.                                                                                                    |
| <ul> <li>Custom details</li> <li>Allot details</li> </ul>                                                                                           |                                                                                                    |
| ✓ Alert details                                                                                                    |                                                                                                    |
| Previous Next : Incident settings (Preview) >                                                                                                    |                                                                                                    |
|                                                                                                    |                                                                                                    |
| 1 P 🐟 🚺 🛦 🚍 🛛 🗿 🏦 🚺 🗎 🐖 💏                                                                                                    | □ 17°C Cloudy ∧ △ @ ENG 1545                                                                                                    |

| Analytics rule wizard - Create a m x +                                                                              |                                                              | - 0 ×                  |
|----------------------------------------------------------------------------------------------------|--------------------------------------------------------------|------------------------|
| 🗧 🔶 🖸 https://portal.azure.com/#blade/Microsoft_Azure_Security_Insights/MainMenuBlade/4/id/%2Fsubscriptions%2Fe987c | c85c-2802-427d-a463-0bb4ab93940e%2Fresou 🟠 😇 🔇 🛙 🗲           | ··· (2) @              |
| 🖒 YouTube 🖒 Maps 🖒 News 🏠 Gmail 🖒 Comptia Network+ 🧯 Microsoft Office Ho 🖒 don't lose access to 😻 Log In to COL Cam | Objective group 5 Or The Course Overvie Or Cisco CCNA Routin | Cther favorites        |
| E Microsoft Azure O Upgrade P Search resources, services, and docs (G+/)                                            | D 🕞 Q 🔗 Thatole@                                             | Ctucareer.co.za        |
| Home > Microsoft Sentinel > Microsoft Sentinel >                                                                    |                                                              |                        |
| Analytics rule wizard - Create a new scheduled rule                                                                 |                                                              | ×                      |
| <ul> <li>Linuty implying</li> </ul>                                                                                 | current uata in your workspace.                              |                        |
| ✓ Custom details                                                                                                    |                                                              |                        |
| ✓ Alert details                                                                                                    |                                                              |                        |
| Our shad the                                                                                                    |                                                              |                        |
| Query scheduling                                                                                                    |                                                              |                        |
| Run query every *                                                                                                   |                                                              |                        |
|                                                                                                    |                                                              |                        |
| S Hours V                                                                                                    |                                                              |                        |
|                                                                                                    |                                                              |                        |
| Alert threshold                                                                                                    |                                                              |                        |
| Generate alert when number of query results                                                                         |                                                              |                        |
| Is greater than                                                                                                    |                                                              |                        |
| Event arouping                                                                                                    |                                                              |                        |
| Configure how rule guary regults are grouped into alarts                                                            |                                                              |                        |
| соллуште потя толе цонку техника иле угоорчон постолется                                                            |                                                              | •                      |
| Previous Next : Incident settings (Preview) >                                                                       |                                                              |                        |
|                                                                                                    |                                                              | •                      |
| 🗯 A 🛱 💽 🛓 🗮 🛛 😟 🏛 🖉 🗎 💆 👬                                                                                           | 🖬 17°C Cloudy \land 👄 🕼 ENG                                  | 15:46<br>2021/11/23 24 |

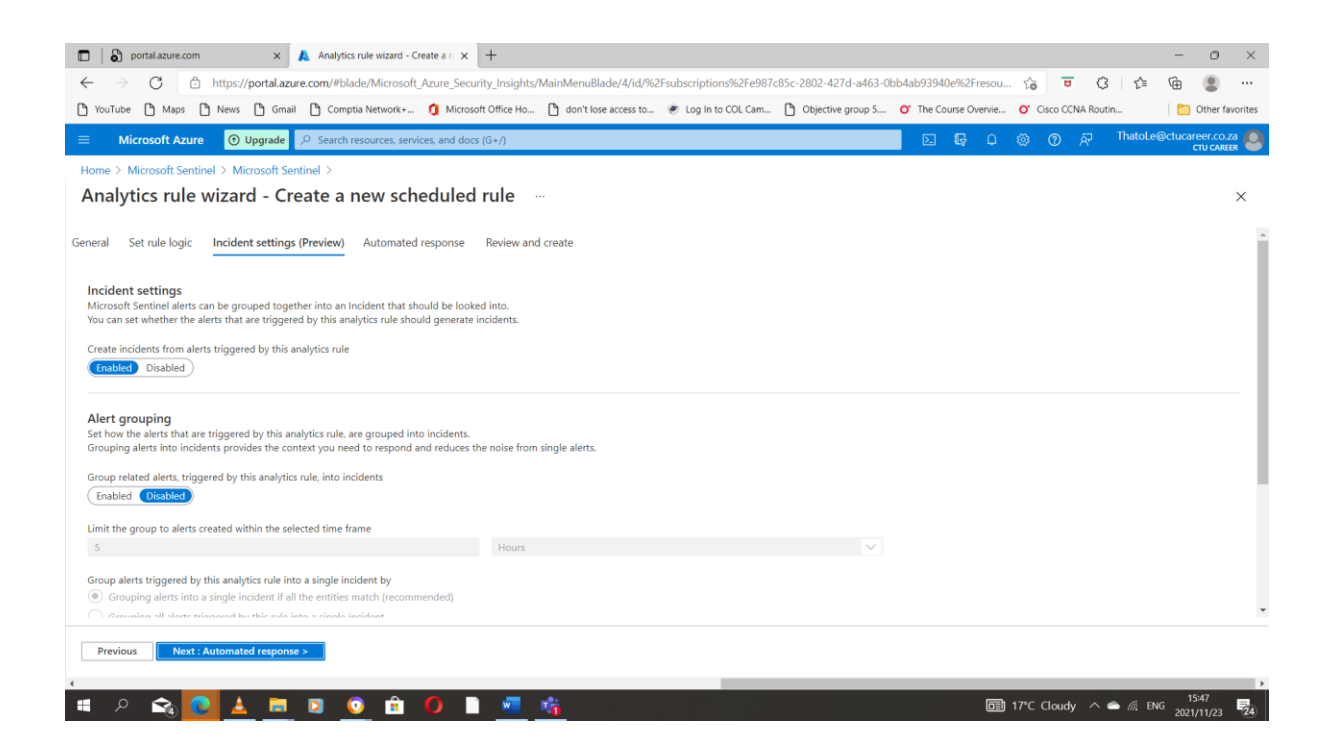

| 🗋 🚯 portal.azure.com x 👗 Analytics rule wizard - Create a n x +                                                                                                    | -         | ٥          | $\times$ |
|----------------------------------------------------------------------------------------------------|-----------|------------|----------|
| 🗧 🔆 🔿 🖸 📅 https://portal.azure.com/#blade/Microsoft_Azure_Security_Insights/MainMenuBlade/4/id%2Fsubscriptions%2Fe98r265c-2802-427d-a463-0bb4ab93940e%2Fresou 🏠 😈 🤇 🗠                                                                                                    | `⊨ (⊕     |            |          |
| 🖞 YouTube 🐧 Maps 🏠 News 🏠 Gmail 🏠 Comptia Network+ 🐧 Microsoft Office Ho 🐧 don't lose access to 😻 Log in to COL Cam 🏠 Objective group 5 💞 The Course Overvie 💞 Cisco CCNA Routin                                                                                                    |           | Other fav  | vorites  |
| E Microsoft Azure 🕐 Upgrade 🖉 Search resources, services, and docs (G+/)                                                                                                    | oLe@ctuca | IFEEF.CO.Z |          |
| Home > Microsoft Sentinel > Microsoft Sentinel >                                                                                                    |           |            |          |
| Analytics rule wizard - Create a new scheduled rule                                                                                                    |           |            | $\times$ |
|                                                                                                    |           |            |          |
| General Set rule logic Incident settings (Preview) Automated response Review and create                                                                                                    |           |            | Â        |
|                                                                                                    |           |            | - 1      |
| Alert automation                                                                                                    |           |            |          |
| status payloant again threat met and an a gain and a maynes and me payloant minices in a maximum on payloant compared with the address contract and the status of the status of the stat |           |            |          |
| [A] Change-incident-Severity                                                                                                    |           |            |          |
| Name Status                                                                                                    |           |            |          |
| A Change-Incident-Severity O Enabled                                                                                                    |           |            |          |
|                                                                                                    |           |            | - 1      |
|                                                                                                    |           |            |          |
|                                                                                                    |           |            |          |
|                                                                                                    |           |            | - 1      |
| Incident automation (preview)                                                                                                    |           |            |          |
| View all automation rules that will be triggered by this analytics rule and create new automation rules. The automation rule will receive the incident as its input, as will any playbooks called by the automation rule. Only playbooks configured with the incident trigger can be called by automation rules.                                                                                                    |           |            |          |
| + Add new                                                                                                    |           |            | -        |
|                                                                                                    |           |            |          |
| Previous Nost: Review >                                                                                                    |           |            |          |
|                                                                                                    | _         | 5.51       | •        |
| 📱 🖓 💊 📥 🥅 🗵 😳 🚊 🌗 🕨 🚾 🎼                                                                                                    | ENG 202   | 1/11/23    | 24       |

| iouridoe 📋 maps 📋 mems                                                                 | G Gmail G Comptia Network+                      | G microsoft onice Ho                                                                                                    | tog in to cor cans             | Objective group 5 O                | The course o | Vervie O Cisco CCNA Routin                        |  |  |  |
|----------------------------------------------------------------------------------------|-------------------------------------------------|----------------------------------------------------------------------------------------------------|--------------------------------|------------------------------------|--------------|---------------------------------------------------|--|--|--|
| Microsoft Azure 🕚 u                                                                    | Jpgrade 🔎 Search resources, serv                | ices, and docs (G+/)                                                                                                    |                                |                                    | N 6          | 🔮 🛞 🕜 🖓 ThatoLe@ctucareer.co.za<br>ctu career     |  |  |  |
| me > Microsoft Sentinel > Mic                                                          | crosoft Sentinel                                |                                                                                                    |                                |                                    |              | <ul> <li>Analytics rule saved</li> </ul>          |  |  |  |
| Microsoft Sentin                                                                       | el   Analytics                                  |                                                                                                    |                                |                                    |              | Analytics rule 'Playbook Demo' saved successfully |  |  |  |
| Search (Ctrl+/)                                                                        | ≪ + Create ∨ ◯ Refre                            | sh 🕅 Analytics efficiency workbook (Preview) 🛛 🖒 1                                                                                | nable 🛇 Disable 🖡              | II Delete →I Import I <sup>+</sup> | → Export     | R Guides & Feedback                               |  |  |  |
| Incidents                                                                              | •                                               |                                                                                                    |                                |                                    |              |                                                   |  |  |  |
| Workbooks                                                                              | <b>4</b> 2                                      | Rules by severity                                                                                                    |                                |                                    |              | LEARN MORE<br>About analytics rules               |  |  |  |
| Hunting                                                                                | Active tures                                    | High (1) Medium (2)                                                                                                    | Low (0)                        | Informational                      | (39)         |                                                   |  |  |  |
| Notebooks                                                                              | Active rules Rule ten                           | nolates                                                                                                    |                                |                                    |              |                                                   |  |  |  |
| Entity behavior                                                                        |                                                 | -proces                                                                                                    |                                |                                    |              |                                                   |  |  |  |
| Threat intelligence                                                                    | ₽ Search                                        | Severity : All Rule Tyr                                                                                                    | pe : All Status : A            | II Tactics : All                   |              |                                                   |  |  |  |
| itent management                                                                       | Severity ↑↓                                     | ↑↓ Name ↑↓                                                                                                    | Rule type $\uparrow\downarrow$ | Status ↑↓                          | Tactics      | +                                                 |  |  |  |
| Content hub (Preview)                                                                  | High                                            | Advanced Multistage Attack Detection                                                                                              | 🙆 Fusion                       | 🕐 Enabled                          | <b>č</b> . * | -I6                                               |  |  |  |
| Repositories (Preview)                                                                 | Medium                                          | Playbook Demo                                                                                                    | Scheduled                      | 🙆 Enabled                          | <b>.</b>     |                                                   |  |  |  |
| hepositories (i review)                                                                | Medium                                          | Suspicious number of resource creation or depl                                                                                    | (Scheduled                     | Enabled                            | <b>R</b> (   |                                                   |  |  |  |
| Community                                                                              |                                                 | (Preview) Anomalous Account Creation                                                                                              | - Anomaly                      | C Enabled                          | Φı           |                                                   |  |  |  |
| Community<br>figuration                                                                | Informational                                   |                                                                                                    | Anomaly                        | C Enabled                          | <b>P</b> 1   | No analytics rules selected                       |  |  |  |
| Community figuration Data connectors                                                   | Informational Informational                     | (Preview) Anomalous Azure AD sign-in sessions                                                                                     | ,                              |                                    | <b>S</b> I   | Select an analytics rule to view more details     |  |  |  |
| Community figuration Data connectors Analytics                                         | Informational<br>Informational<br>Informational | (Preview) Anomalous Azure AD sign-in sessions<br>(Preview) Anomalous Code Execution                                               | - Anomaly                      | C Enabled                          |              |                                                   |  |  |  |
| figuration<br>Data connectors<br>Analytics<br>Watchlist                                | Informational<br>Informational<br>Informational | (Preview) Anomalous Azure AD sign-in sessions<br>(Preview) Anomalous Code Execution<br>(Preview) Anomalous local account creation | Anomaly                        | C Enabled                          | <b>c</b> , • |                                                   |  |  |  |
| repositional (Felix II)  figuration  Data connectors  Analytics  Watchlist  Automation | Informational<br>Informational<br>Informational | (Preview) Anomalous Azure AD sign-in sessions<br>(Preview) Anomalous Code Execution<br>(Preview) Anomalous local account creation | Anomaly                        | (*) Enabled                        | <b>Ģ</b> (*  |                                                   |  |  |  |

#### Task 6: Invoke an incident and review the associated actions.

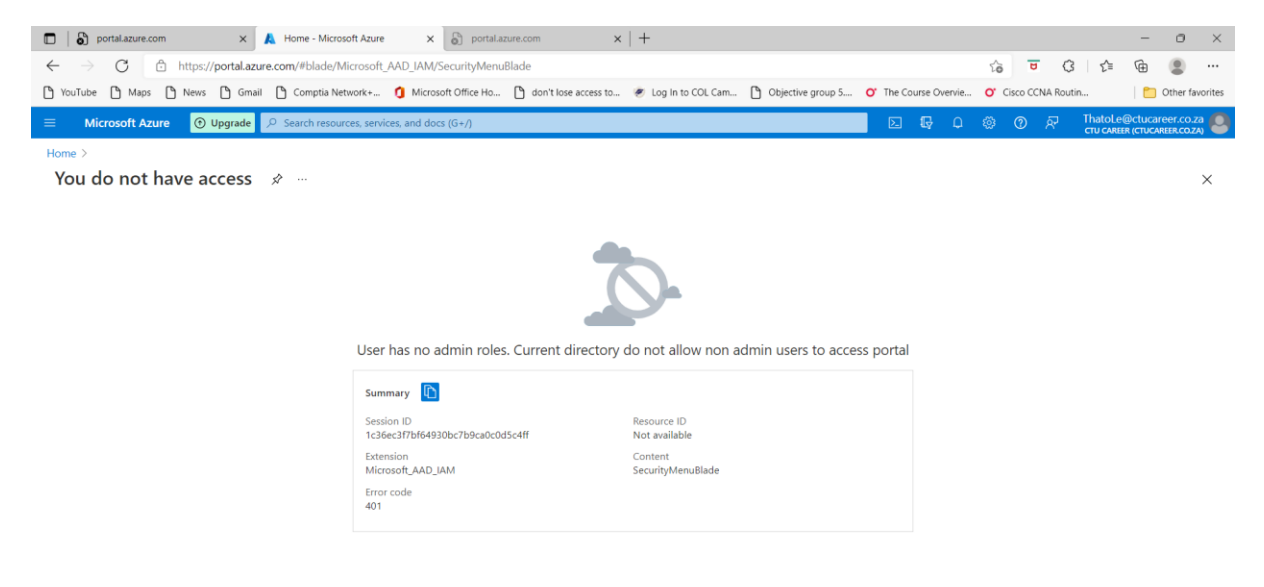

#### Can't access the security centre due to the subscription I am using

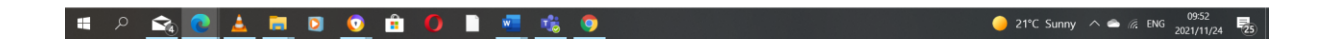

#### 2.On the Security Center | Azure Defender blade, click Just-in-time vm access section.

Due to I can't access the security centre the assignment will not be full when it comes to entering and working with security center.

# 4. In the Azure portal, in the **Search resources**, services, and docs text box at the top of the Azure portal page, type **Activity log** and press the **Enter** key.

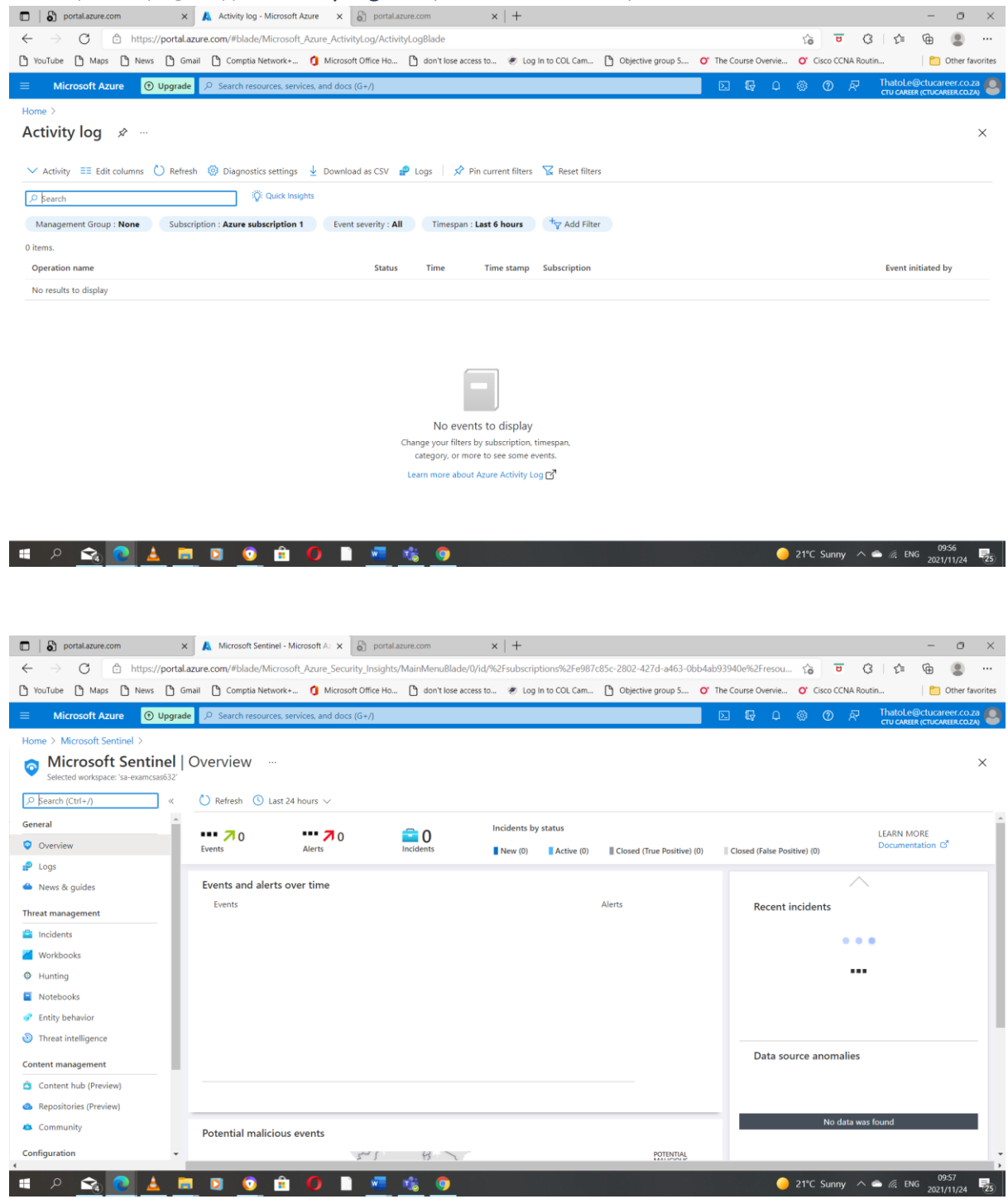

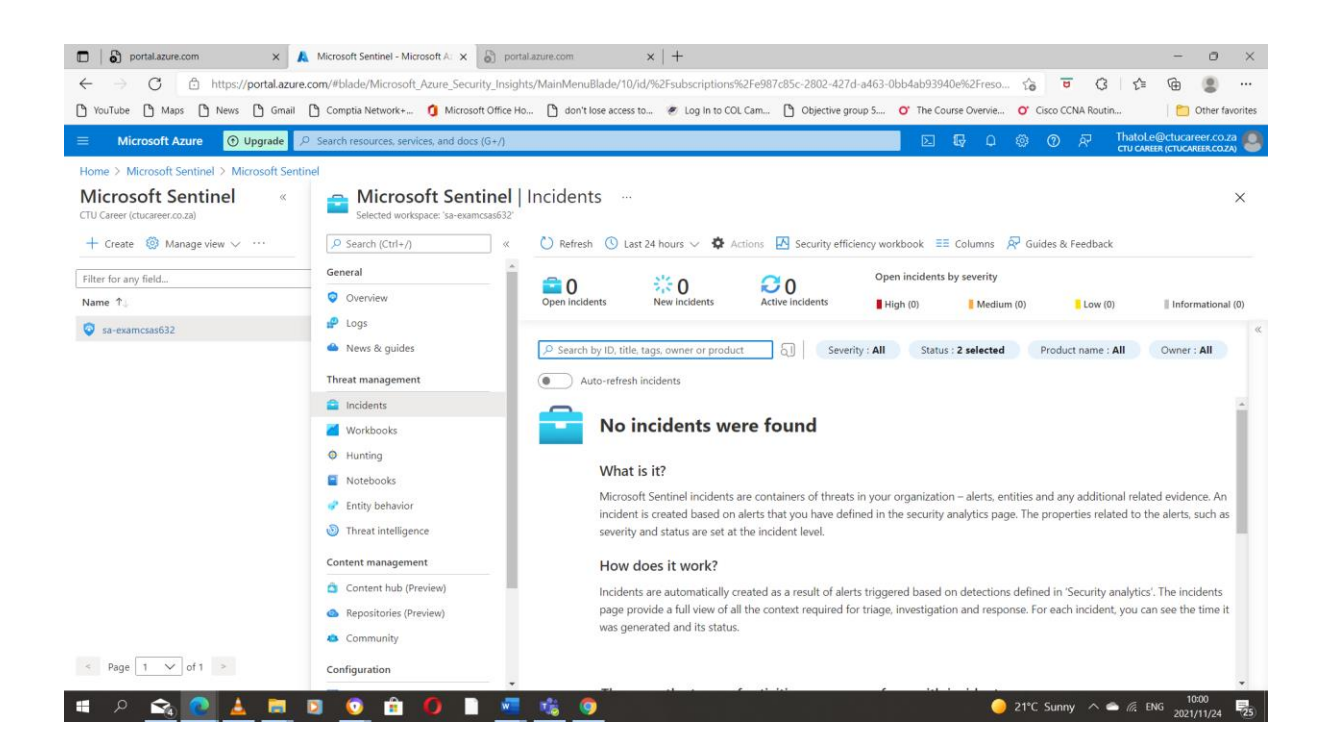

### Conclusion

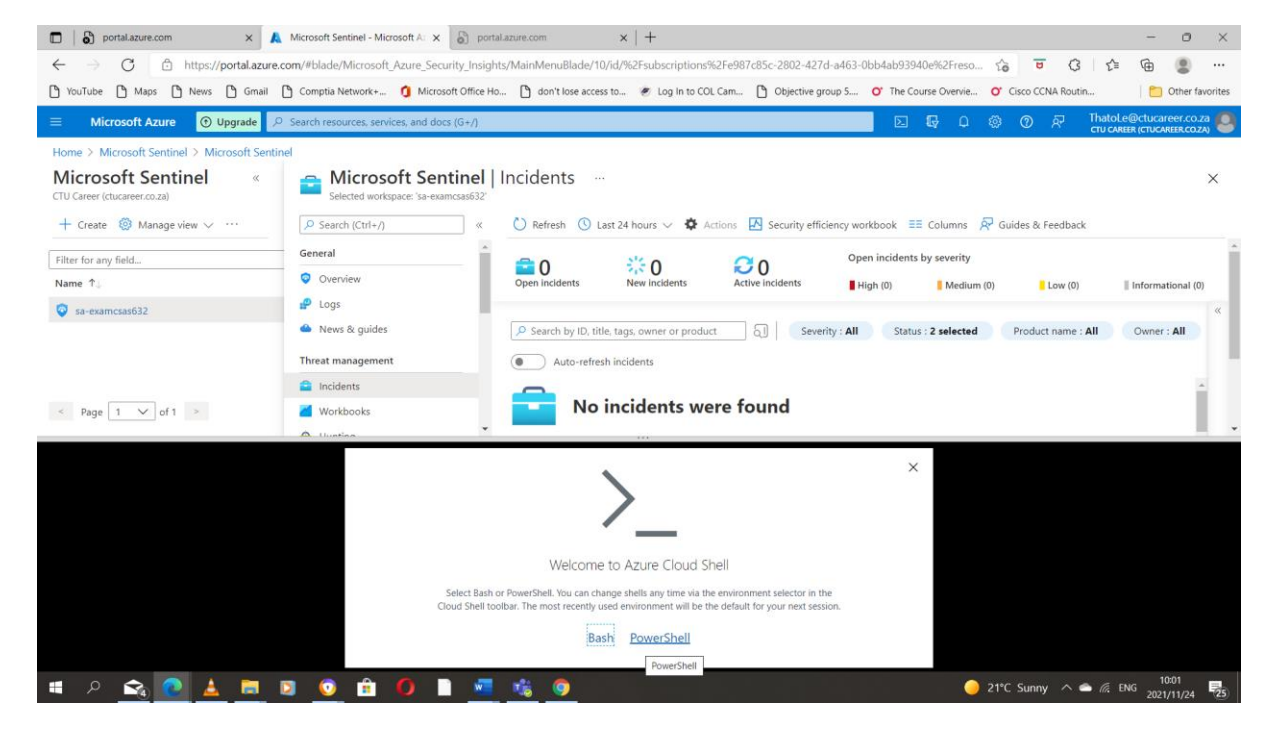

The following it is to clean-up though the powershell might not open due to the dummy account

| 🗖 🛛 🖨 portal.azure.com 🛛 🗙 🙏                         | Microsoft Sentinel - Microsoft A 🗙 🔊 por   | tal.azure.com ×   +                                                                           |                                            | - o ×               |
|------------------------------------------------------|--------------------------------------------|-----------------------------------------------------------------------------------------------|--------------------------------------------|---------------------|
| ← → C 🕆 https://portal.azure.                        | com/#blade/Microsoft_Azure_Security_Insig  | hts/MainMenuBlade/10/id/%2Fsubscriptions%2Fe987c85c-2802-427d-a463-0                          | bb4ab93940e%2Freso 🏠 😇 🕃 🕻                 | · @ @               |
| 🏠 YouTube 🎦 Maps 🎦 News 🖺 Gmail                      | Comptia Network+ 🧿 Microsoft Office H      | Io 🎦 don't lose access to 🕐 Log In to COL Cam 🎦 Objective group 5                             | O' The Course Overvie O' Cisco CCNA Routin | Other favorites     |
| 😑 Microsoft Azure 💽 Upgrade 🔎                        | Search resources, services, and docs (G+/) |                                                                                               | 国 日 中 の の R Thate                          | DLe@ctucareer.co.za |
| Home > Microsoft Sentinel > Microsoft Senti          | nel                                        |                                                                                               |                                            |                     |
| Microsoft Sentinel «<br>CTU Career (ctucareer.co.za) | Selected workspace: 'sa-examcsas632'       | Incidents                                                                                     |                                            | ×                   |
| 🕂 Create 🔞 Manage view 🗸 \cdots                      | Search (Ctrl+/) «                          | 🕐 Refresh 🕚 Last 24 hours 🗸 🏟 Actions 🖪 Security efficiency wo                                | rkbook 📰 Columns 🔗 Guides & Feedback       |                     |
| Filter for any field                                 | General                                    |                                                                                               | n incidents by severity                    | *                   |
| Name 1                                               | Overview                                   | Open incidents New incidents Active incidents                                                 | igh (0) 📕 Medium (0) 📕 Low (0)             | Informational (0)   |
| Sa-examcsas632                                       | P Logs                                     |                                                                                               |                                            | *                   |
|                                                      | 📤 News & guides                            | P Search by ID, title, tags, owner or product Severity : All                                  | Status : 2 selected Product name : All     | Owner : All         |
|                                                      | Threat management                          | Auto-refresh incidents                                                                        |                                            |                     |
|                                                      | 😑 Incidents                                | <u> </u>                                                                                      |                                            | ×                   |
| < Page 1 V of 1 >                                    | Workbooks                                  | No incidents were found                                                                       |                                            |                     |
|                                                      | A Uustina                                  |                                                                                               |                                            |                     |
|                                                      |                                            | You have no storage mounted                                                                   | ×                                          |                     |
|                                                      |                                            | Izure Cloud Shell requires an Azure file share to persist files. Learn more                   |                                            |                     |
|                                                      | This will creat                            | e a new storage account for you and this will incur a small monthly cost. <u>View pricing</u> |                                            |                     |
|                                                      |                                            | * Subscription                                                                                |                                            |                     |
|                                                      |                                            | Azure subscription 1 Show advanced settings                                                   |                                            |                     |
|                                                      |                                            | Cloud Shell terminal dialog                                                                   |                                            |                     |
|                                                      |                                            | Create storage Close                                                                          |                                            |                     |
|                                                      |                                            |                                                                                               |                                            |                     |
| 🔳 A 🙈 💽 🛓 👼 .                                        | D 🖸 🖻 🚺 🛤                                  | n 🕫 🧿                                                                                         | 🥚 21°C Sunny \land 🛎 🕼                     | ENG 2021/11/24      |